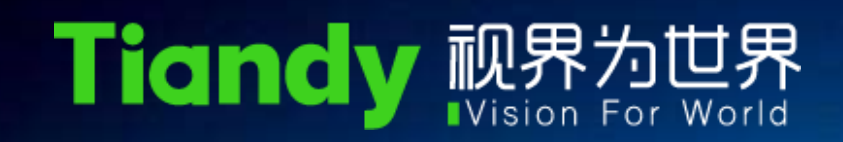

# IPC&PTZ debug method

Daikon 12/10/2017

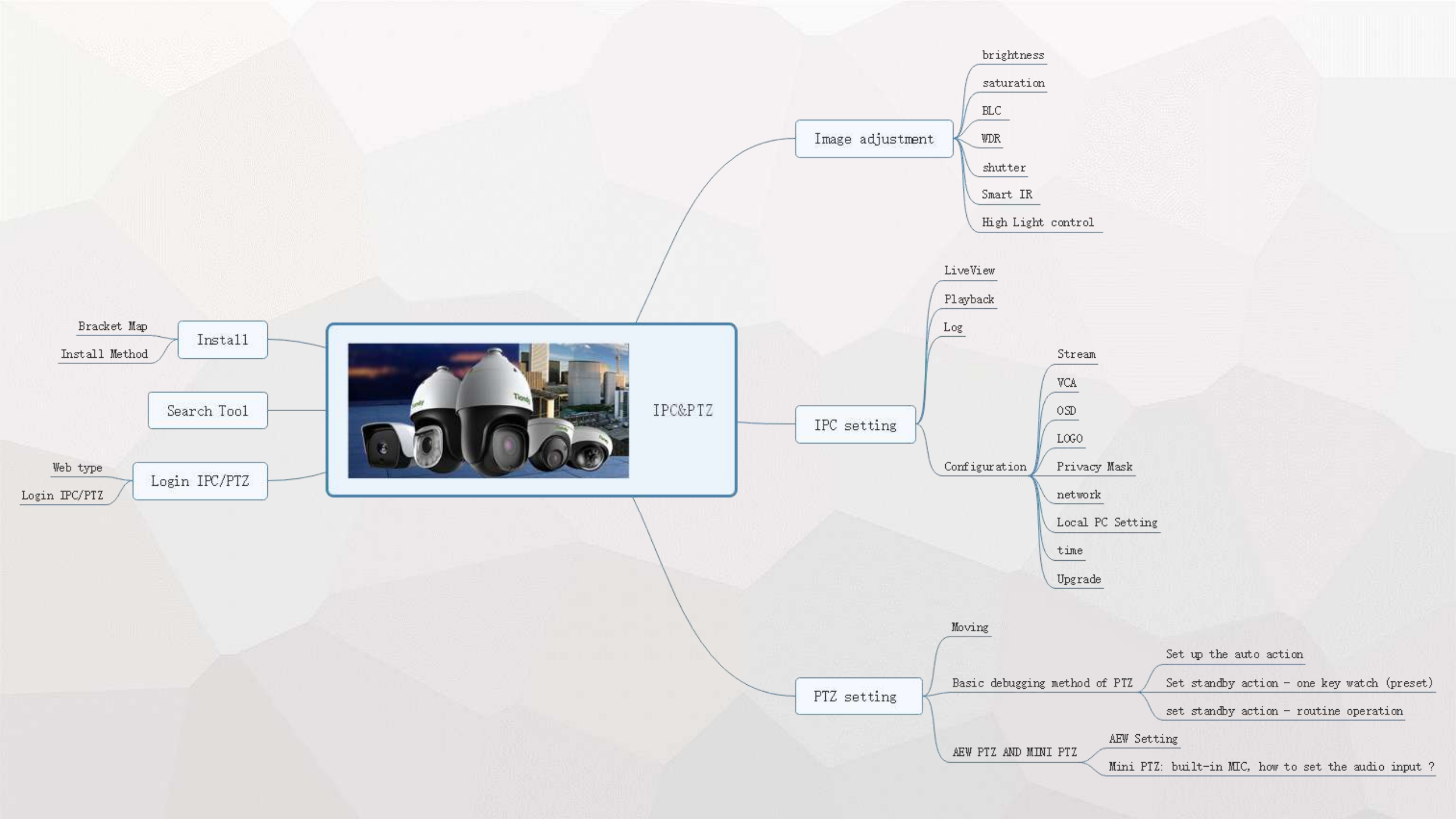

## Intallation

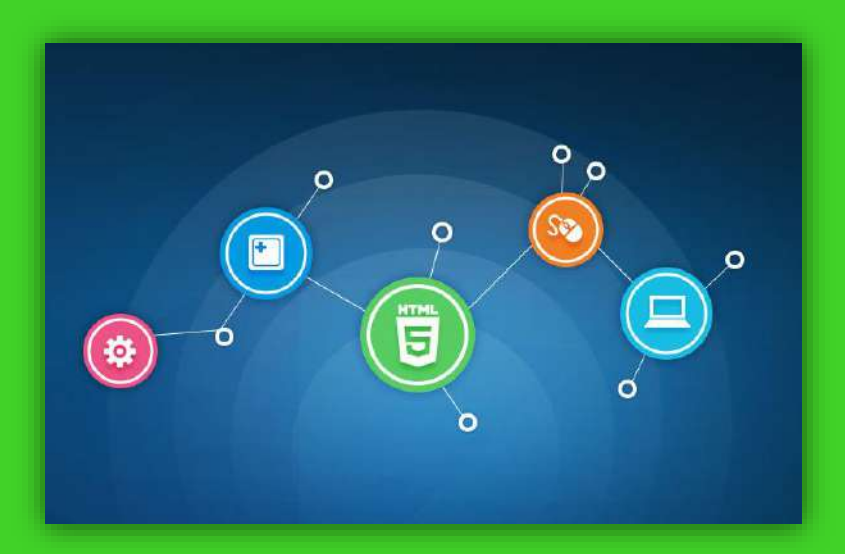

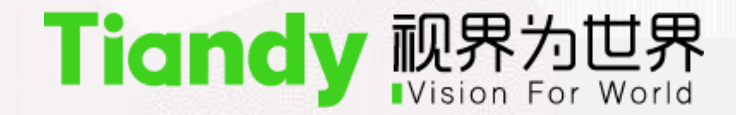

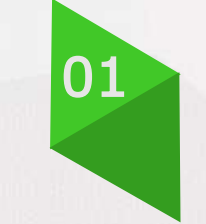

## Bracket

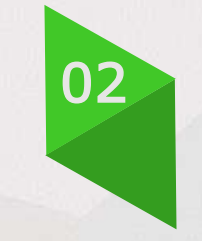

## **Intallation Method**

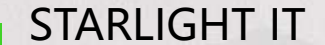

#### SEC 01 Bracket

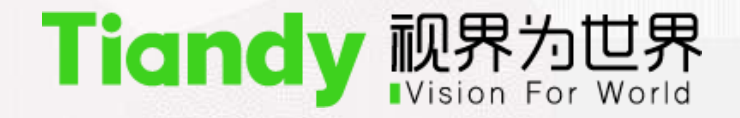

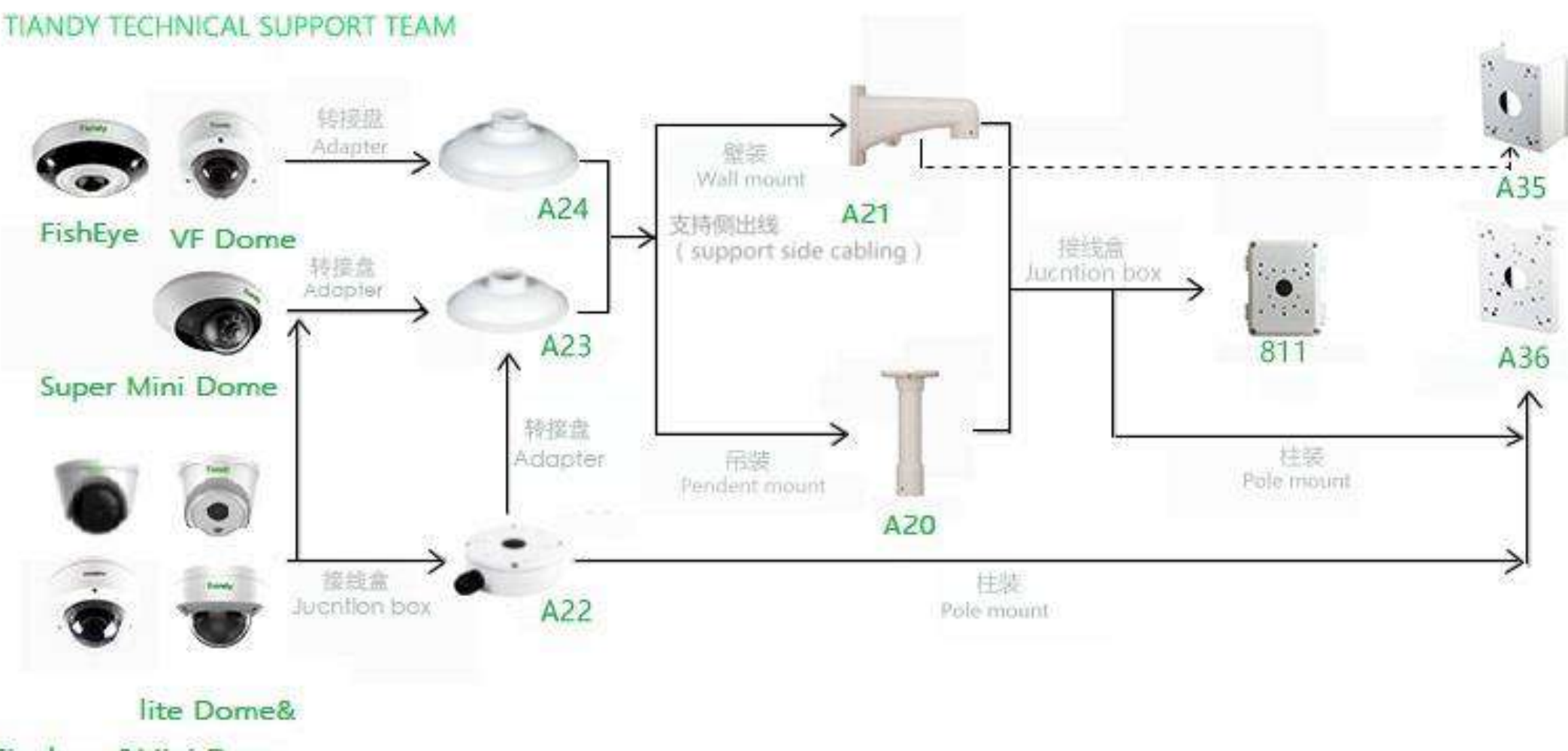

Fix dome&Mini Dome

#### SEC 01 Bracket

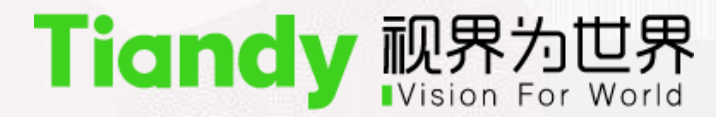

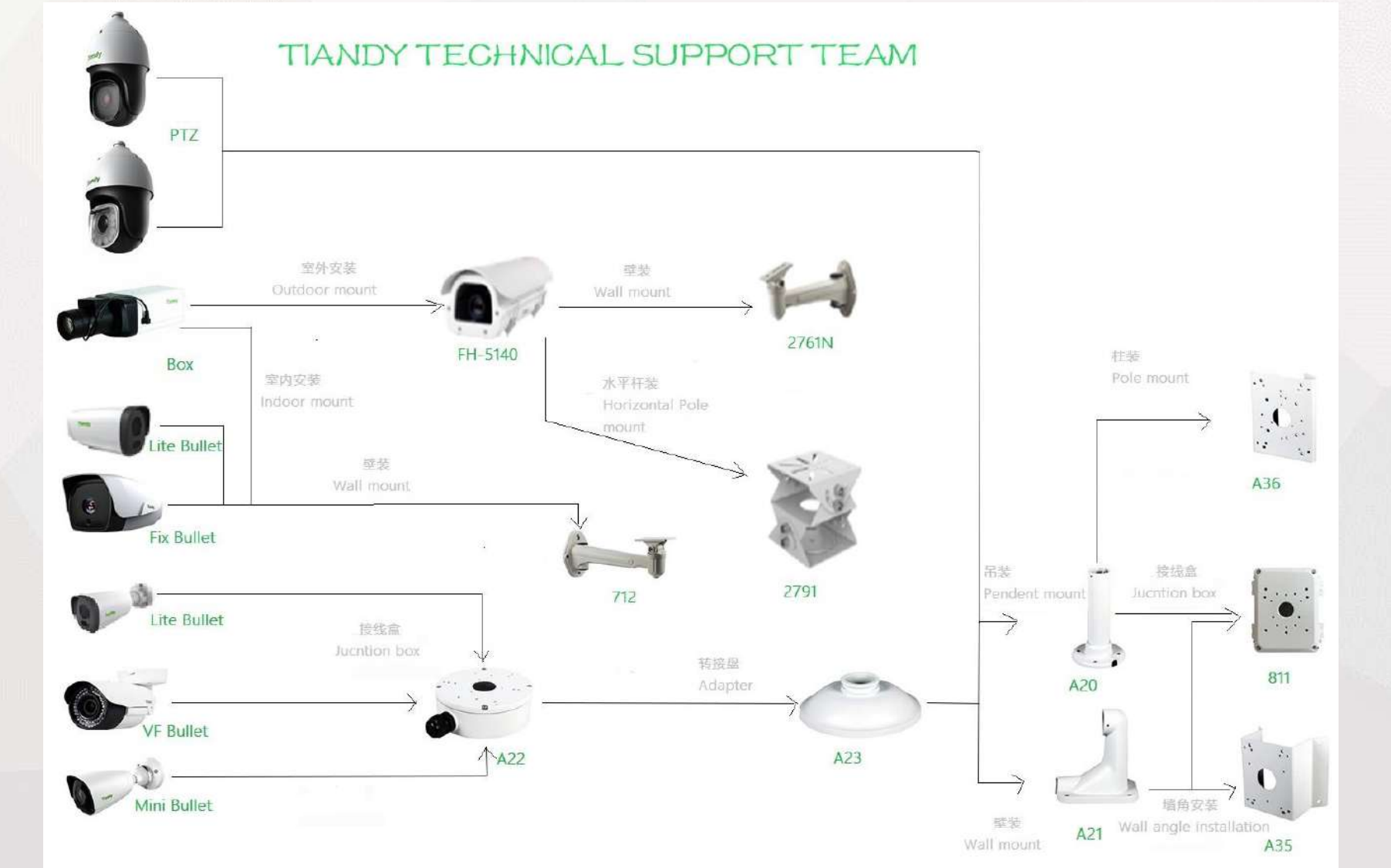

# SEC 02

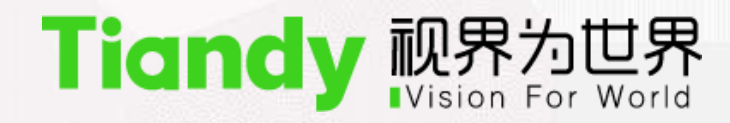

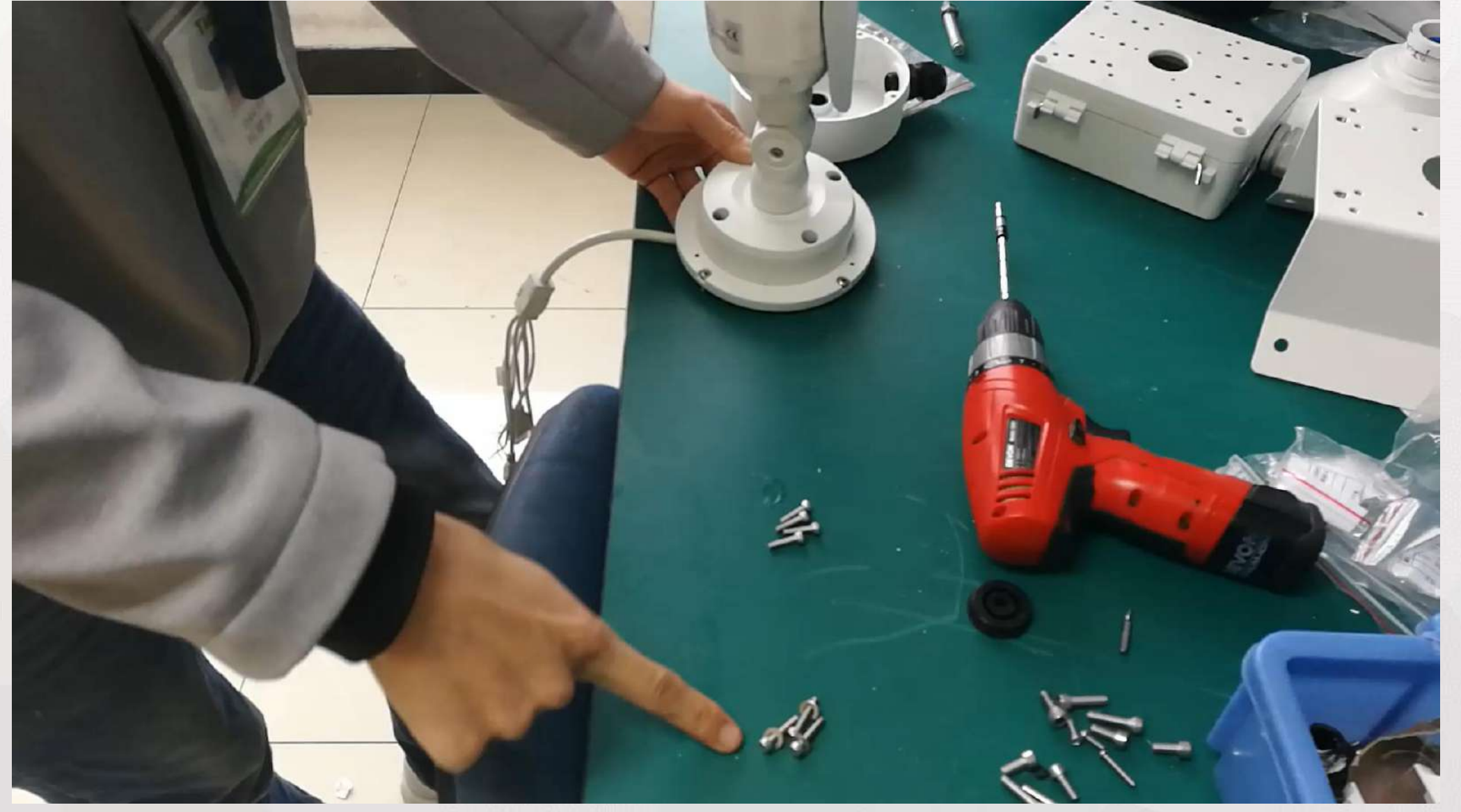

#### SEC 02 PTZ Install

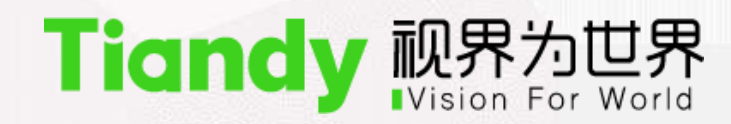

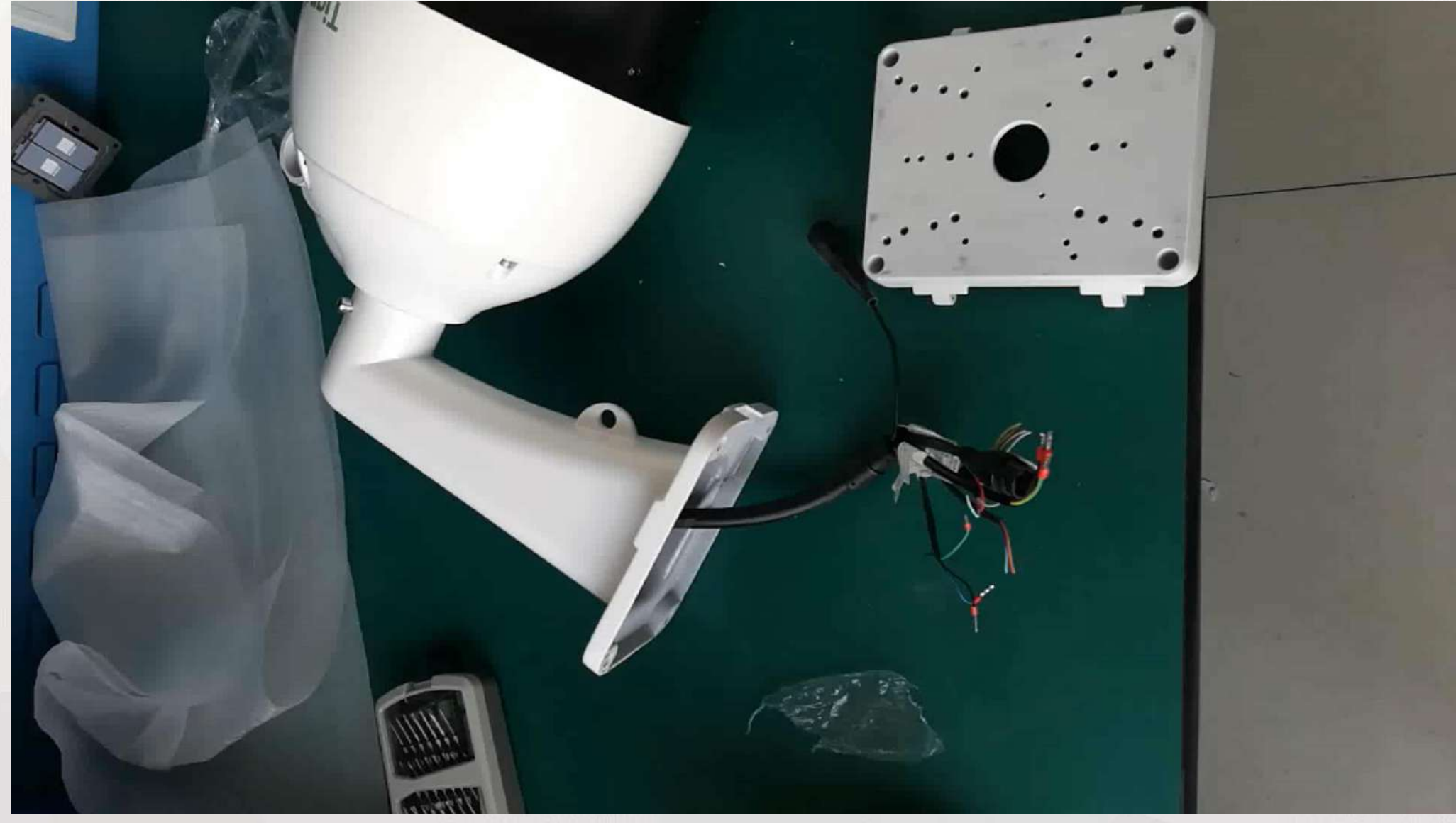

# Search Tool

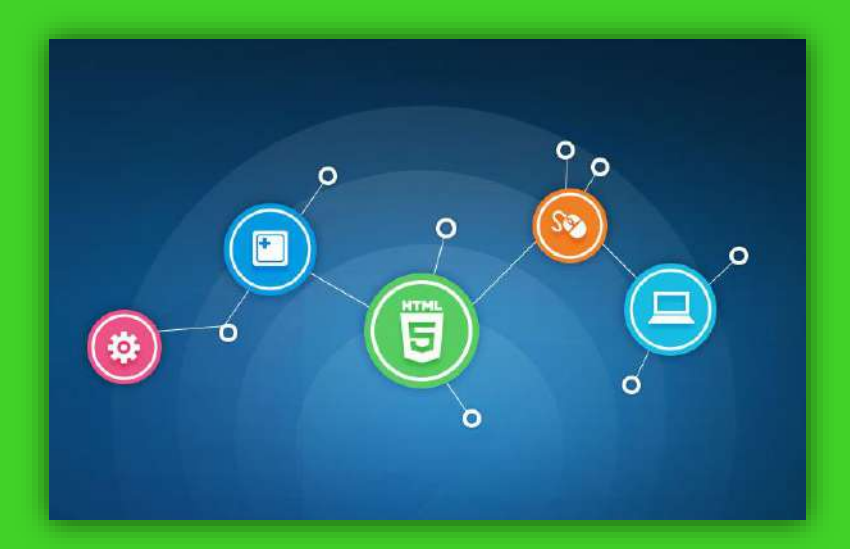

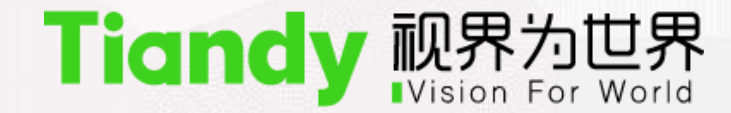

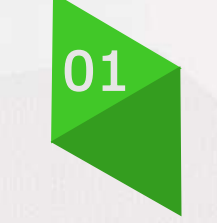

## **Download Search tool**

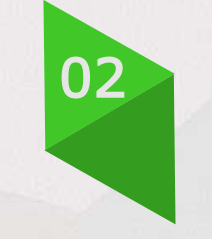

## **Use Search tool**

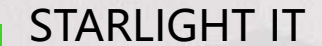

#### SEC 01 Download Search tool

#### Tiandy 视界为世界 Vision For World

#### http://en.tiandy.com/dlcat/sdk-tools/

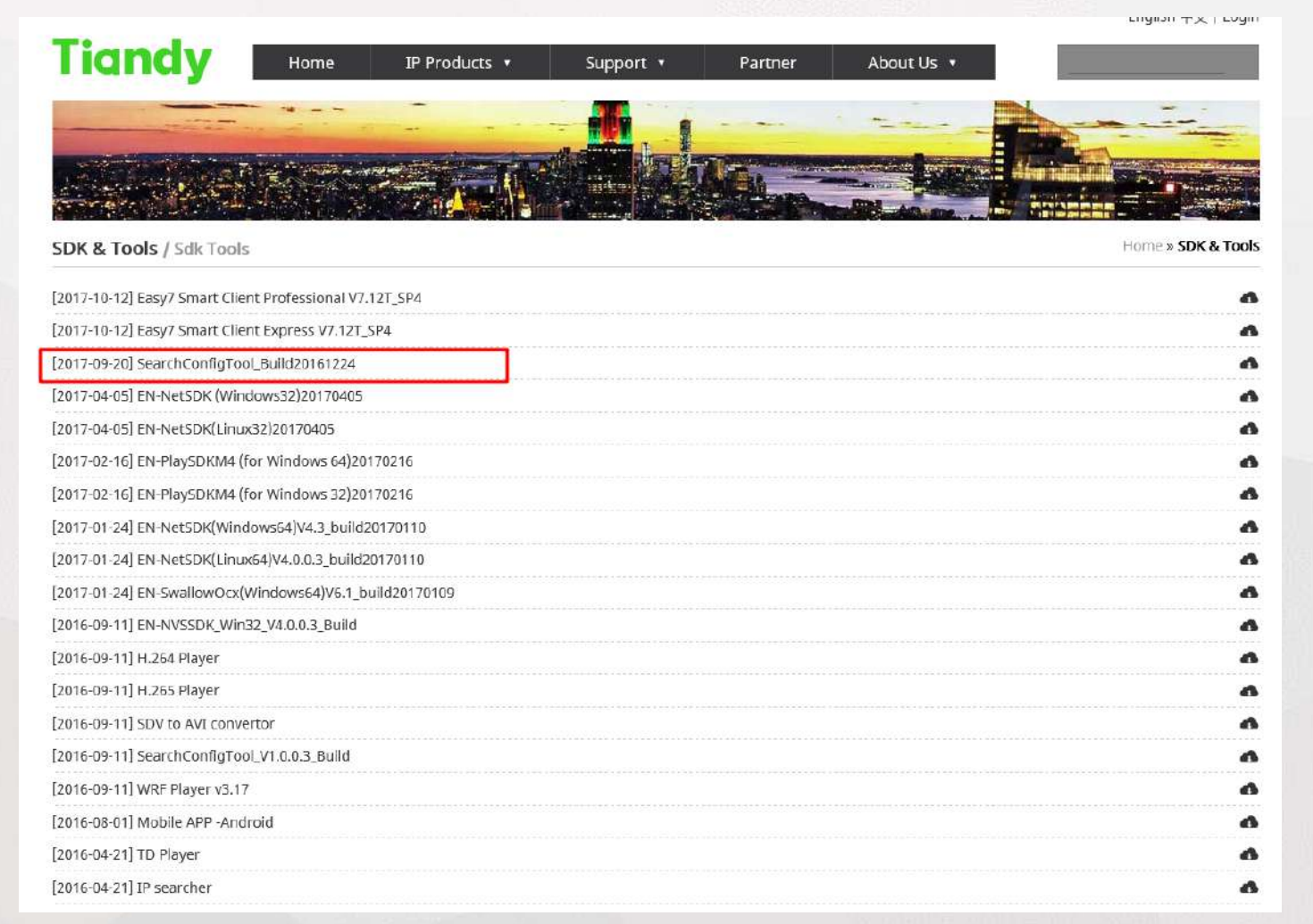

#### SEC 02 Use Search tool

#### Tiandy 视界为世界 Vision For World

<u>SearchConfigTool</u>

| twork D | evice Batch | Mode    | Common Tool  |              |           |               |             |                   | En         | glish      |
|---------|-------------|---------|--------------|--------------|-----------|---------------|-------------|-------------------|------------|------------|
|         |             |         |              |              |           | Refresh       | Login       | Research Set Ou   | tPut Ret   | rieve Ciph |
| NO.     | Device Type | Channel | IP Address   | Service Port | Http Port | Subnet Mask   | Gateway     | Mac Address       | Runtime(s) |            |
| 1       | IPC         | 1       | 192.168.1.4  | 3000         | 80        | 255.255.255.0 | 192.168.1.1 | 00:50:C2:59:B2:DD | 97095      | * e        |
| 2       | IPC/PTZ     | 1       | 10.30.10.31  | 3000         | 80        | 255.255.255.0 | 10.30.10.1  | 00:50:C2:28:2A:2C | 692913     | * e        |
| 3       | IPC         | 1       | 10.30.10.32  | 3000         | 80        | 255.255.255.0 | 10.30.10.1  | 00:50:C2:4A:93:ED | 2280       | * e        |
| 4       | NVR         | 32      | 10.30.10.116 | 3000         | 80        | 255.255.255.0 | 10.30.10.1  | 00:50:C2:54:8E:4F | 346004     | * e        |
| 5       | IPC         | 0       | 10.30.10.201 | 3000         | 80        | 255.255.255.0 | 10.30.10.1  | 04:5F:5B:93:80:4C | 0          | * e        |
|         |             |         |              |              |           |               |             |                   |            |            |
|         |             |         |              |              |           |               |             |                   |            |            |

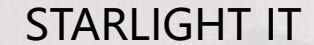

# Login IPC&PTZ

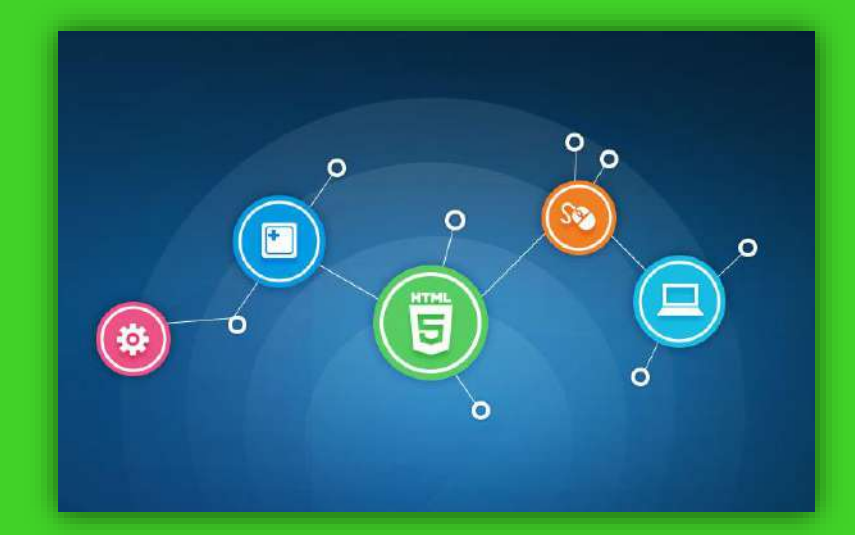

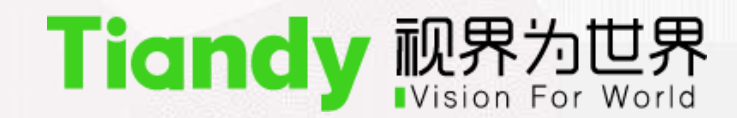

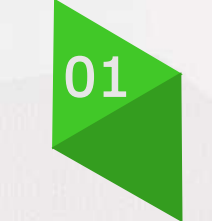

## Web type

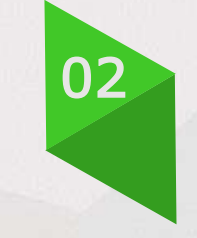

Login IPC&PTZ

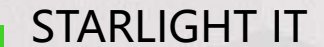

#### SEC 01 Web type

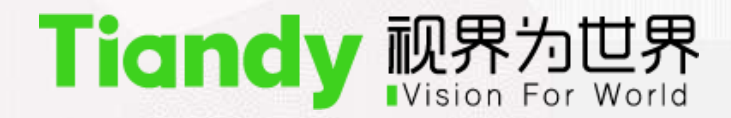

#### Web 5.0

| Tiandy    |       | English |
|-----------|-------|---------|
| User Name | admin |         |
| Password  |       |         |
| Port      | 3000  |         |
|           | Login |         |
|           | Login |         |
|           |       |         |

@ Tiandy Co., Ltd All Rights Reserved

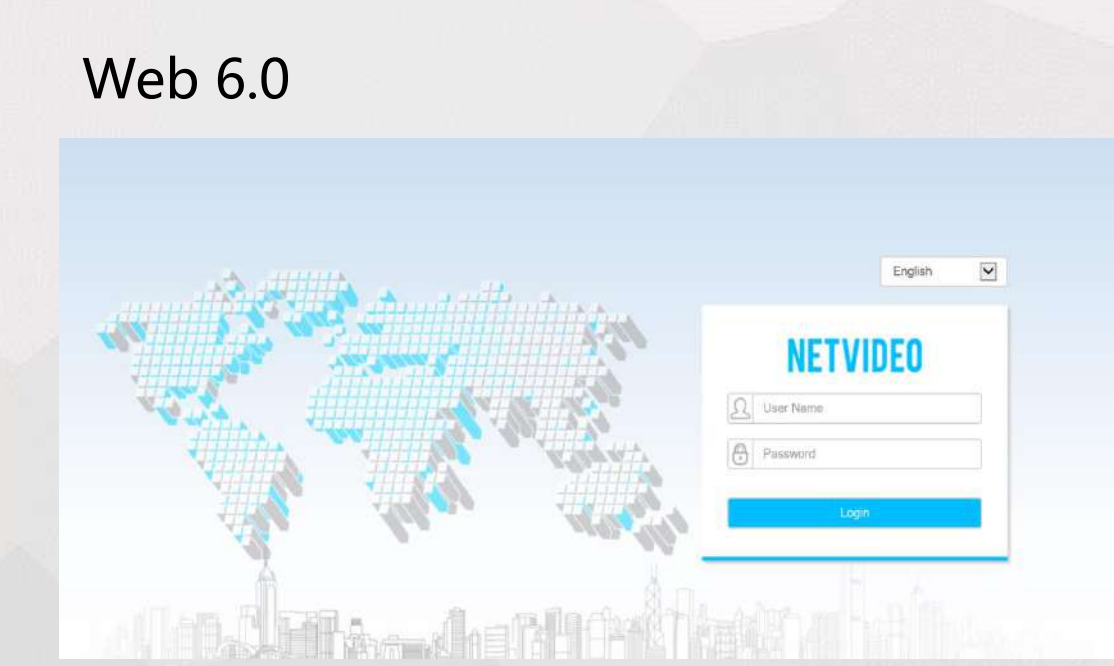

#### SEC 02 Login device

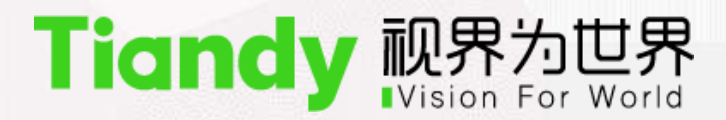

| Tiandy           |       | English | * |
|------------------|-------|---------|---|
| User Name        | admin |         |   |
| Password<br>Port | 3000  |         |   |
|                  | Login | 1       |   |

© Tiandy Co., Ltd. All Rights Reserved

Default IP:192.168.1.2 user: admin password: admin

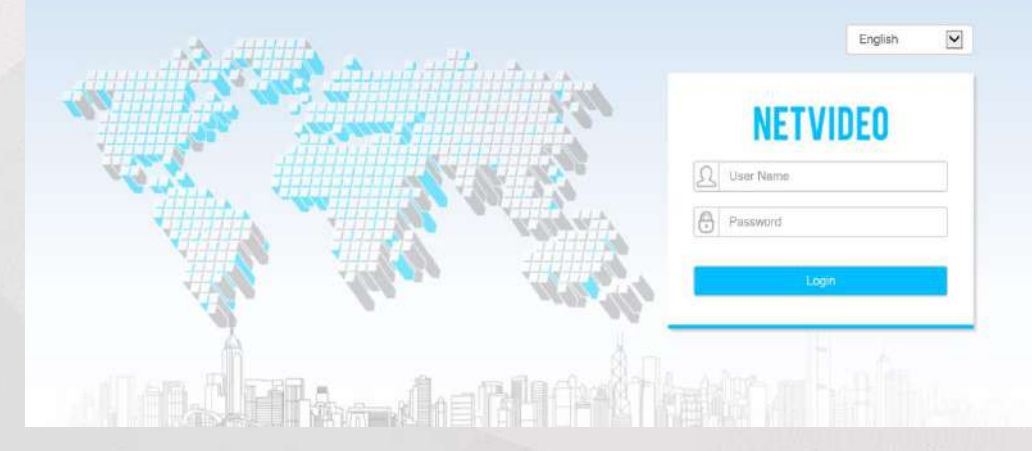

## Image adjustment

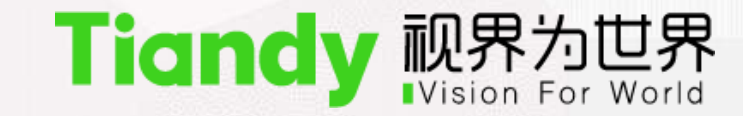

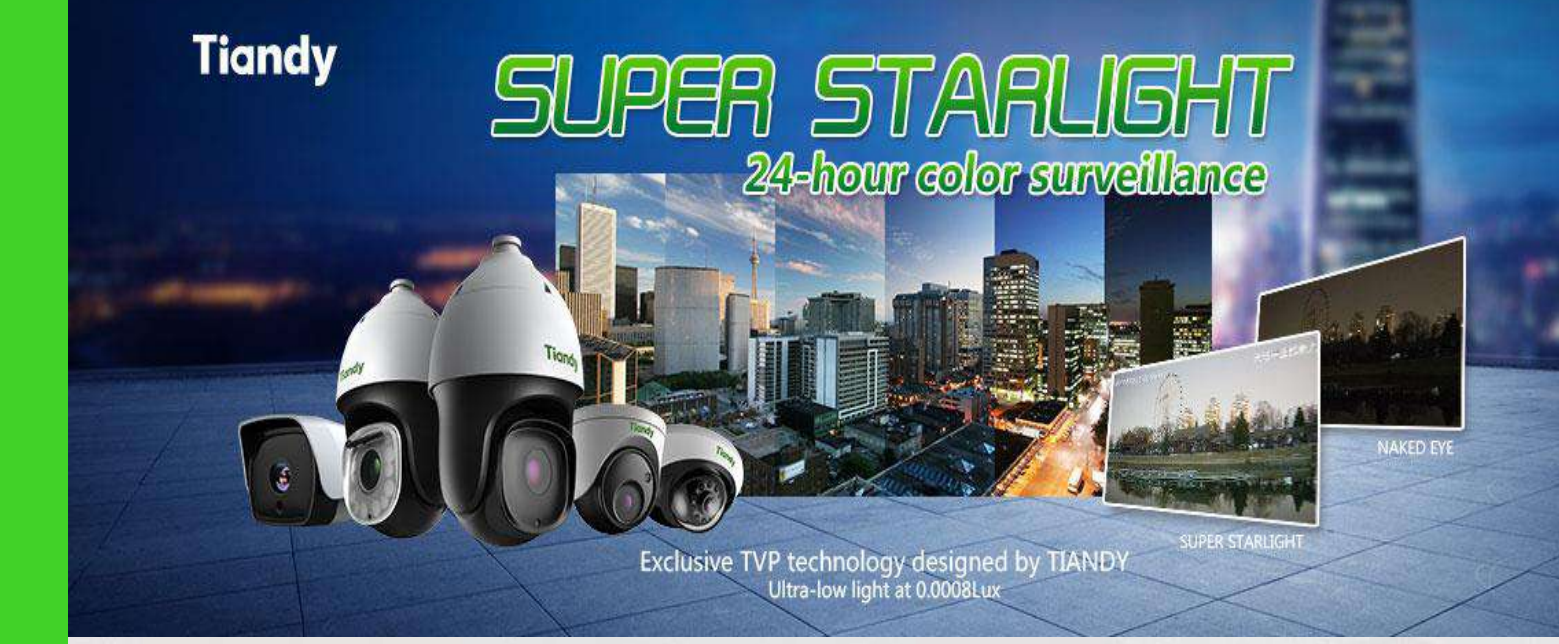

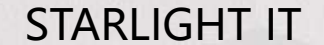

| Tiandy                | Live View | Playback               | Log    | Configuration      |               |        |          |
|-----------------------|-----------|------------------------|--------|--------------------|---------------|--------|----------|
| Basic Set             | 2/        | Y X X                  | < N X  |                    |               |        |          |
| Video                 | 2(1)/11/  | 08 10:46:18            | Char   | nel 1 Model        |               |        | 55       |
| Stream                | <u> </u>  | $\times \times \times$ |        | Current Template   | Indoor        |        | ~        |
| Image                 |           |                        |        | ✓ Image Adjustment | <u>.</u>      |        |          |
| Schedule              |           |                        | 2000   | Brightness         |               | -0     | 50       |
| Day/Night<br>Snapshot |           |                        | 101    | Contrast           | é             |        | 50       |
| OSD                   |           | 2 7 题上                 |        | Saturation         | é             |        | 50       |
| LOGO                  |           |                        |        | Hue                | 6             |        | 50       |
| Privacy Mask          | and south |                        | 578    | Champeon           |               | -      | 50       |
| Audio                 |           |                        | =n† î∬ | Sharphess          | -             |        | 50       |
| Network               |           |                        |        | White Balance      | Auto          |        | Y        |
| Event Schedule        |           |                        |        | Image Style        | Self-Adaptive |        | V        |
| VCA                   |           |                        |        | Indoor/Outdoor     | Indoor        |        | ~        |
| Storage               |           |                        |        | > Exposure Set     | -             |        |          |
| System                |           |                        |        | Back Light Set     | <u>6</u>      |        |          |
|                       |           |                        |        | > Image            |               |        |          |
|                       |           |                        |        | Enhancement        |               |        |          |
|                       |           |                        |        |                    | Save          | Cancel | Defaults |

admin 🕞 ?

## Meaning of brightness

Brightness - The higher the value, the brighter the image, but may be exposed.

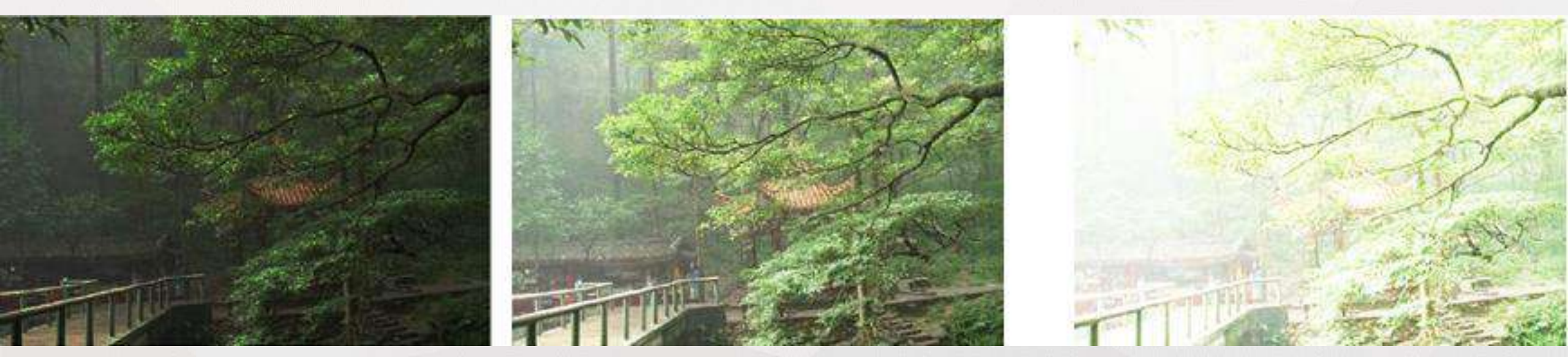

### Meaning of saturation

Saturation - Color intensity, when saturation is 0, the image become black and white

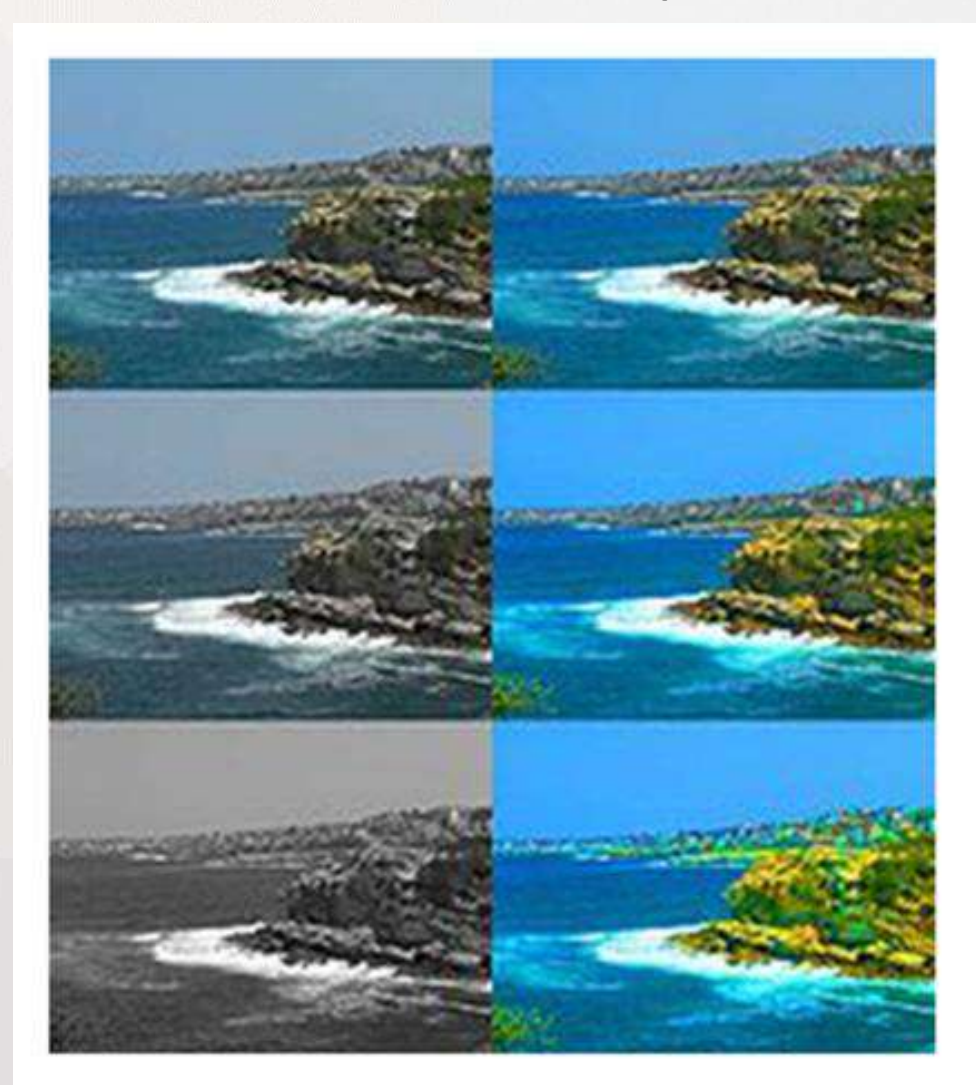

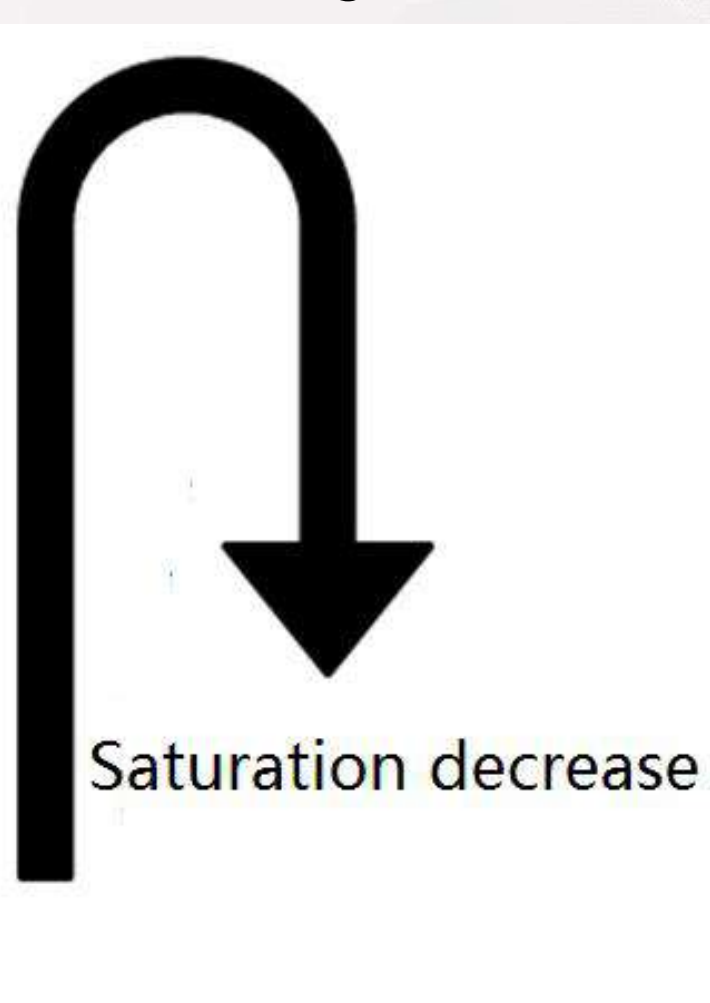

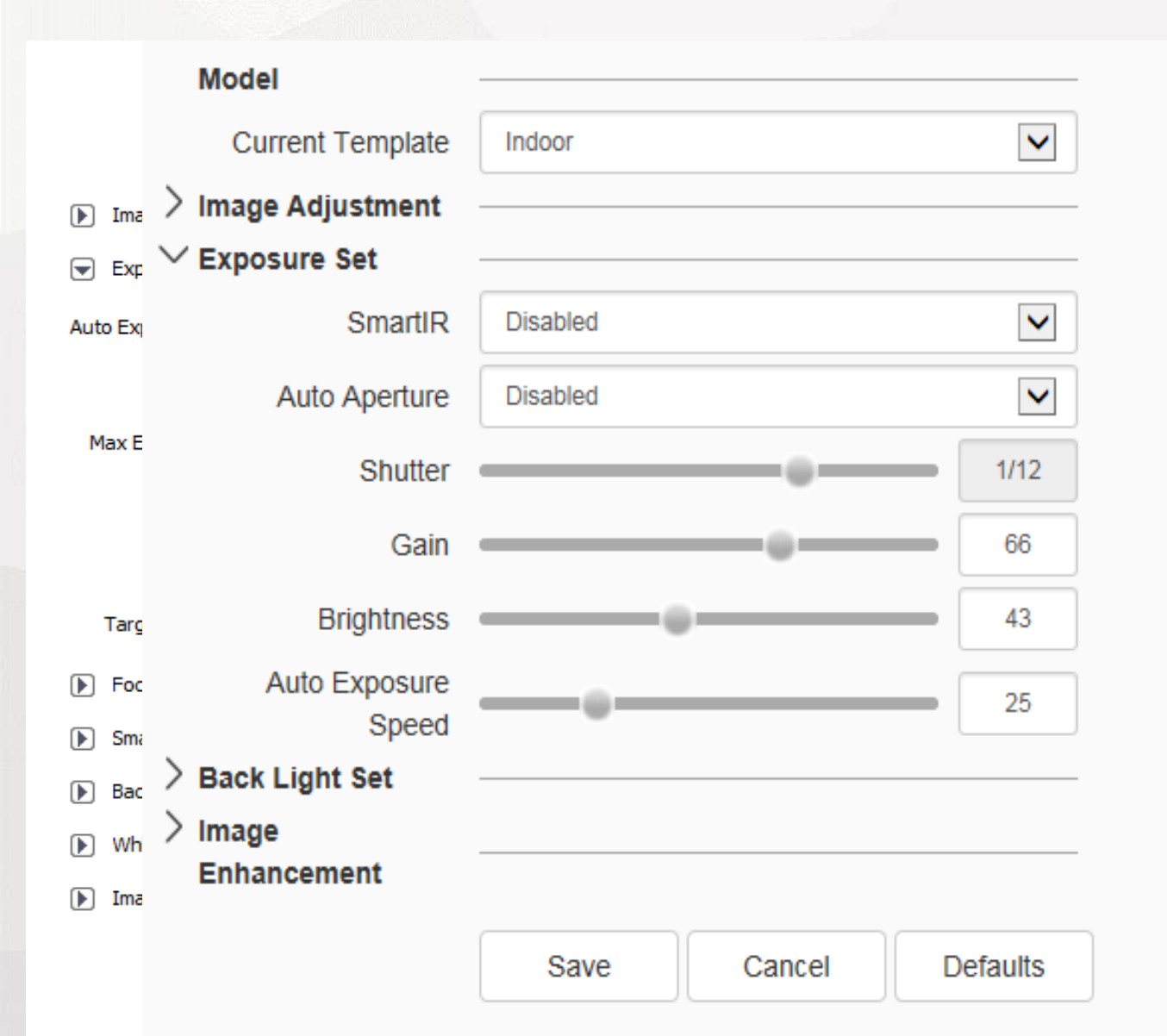

# We can adjust SmartIR and Shutter at this interface

## Meaning of BLC

• BLC- Increase the brightness of the whole image.

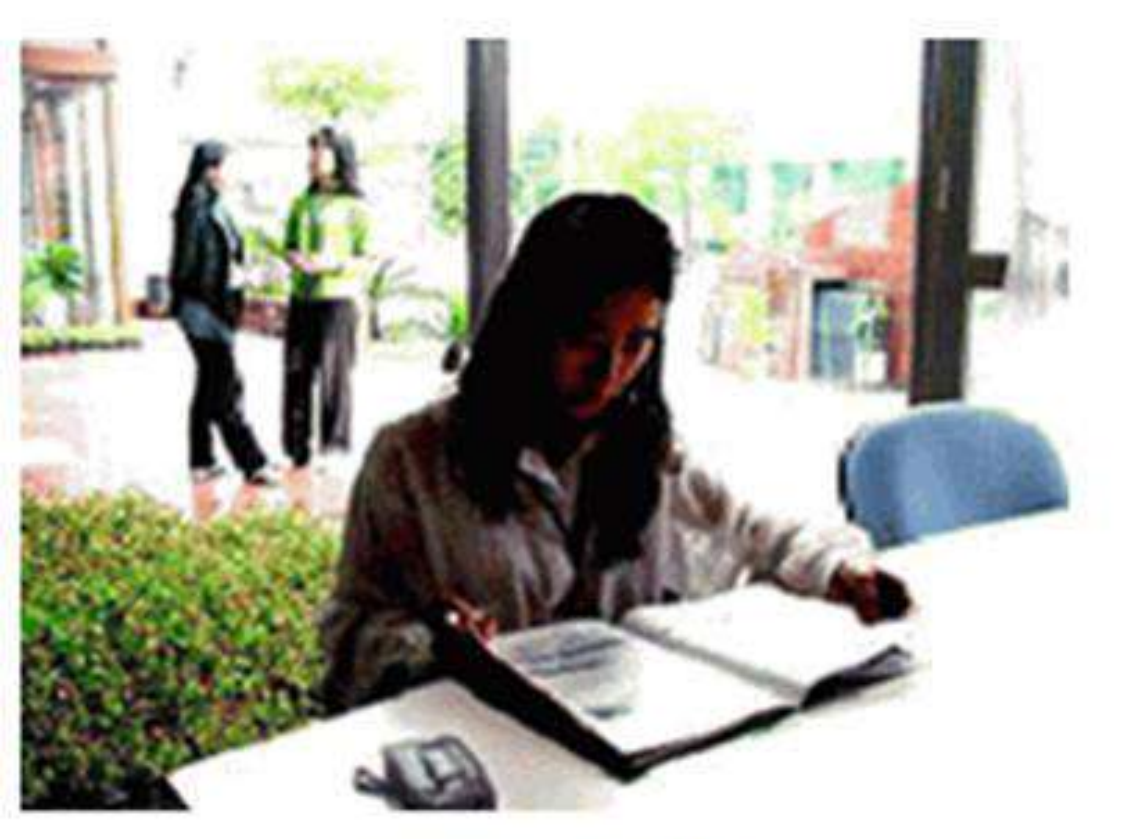

Turn off BLC

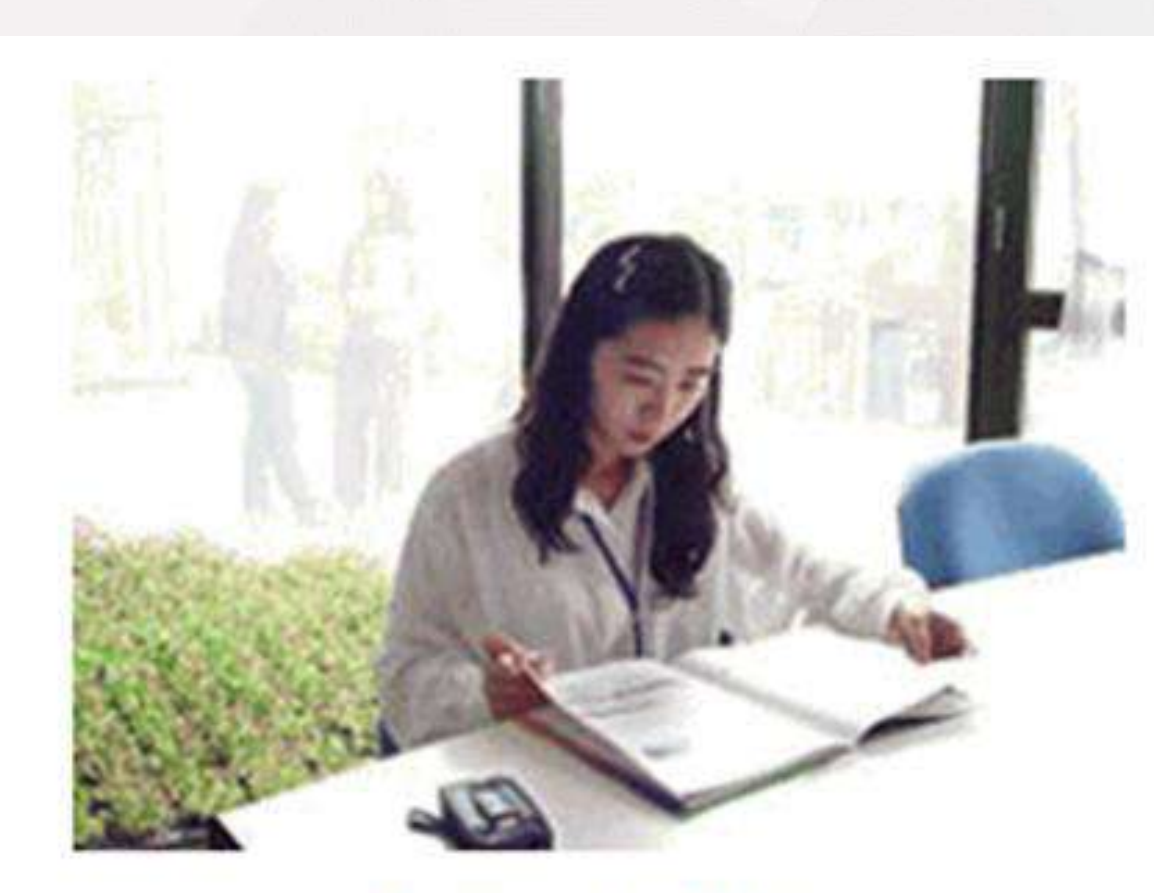

Turn on BLC

## Meaning of WDR

Use WDR in backlight environment, background darker and brighter prospects

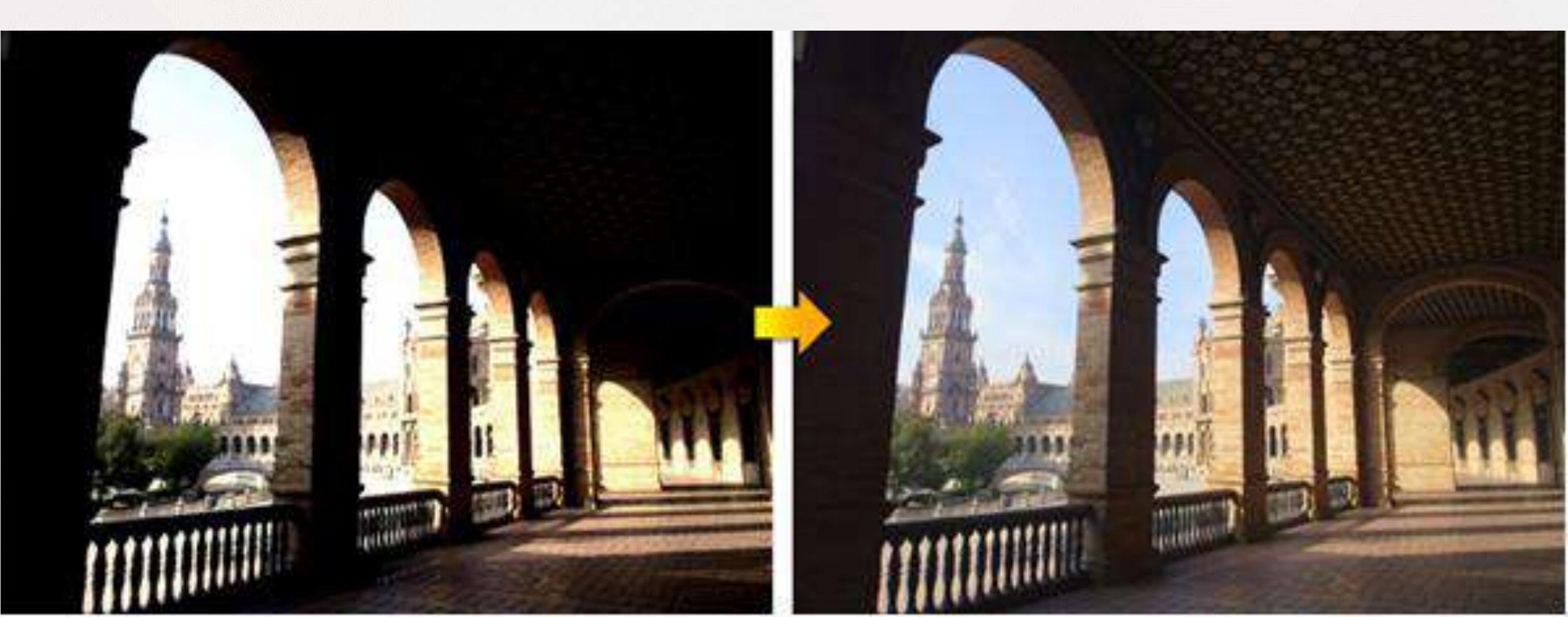

## Meaning of shutter

- the faster shutter speed, the moving target appears "frozen";
- the slower, the image has a tail.

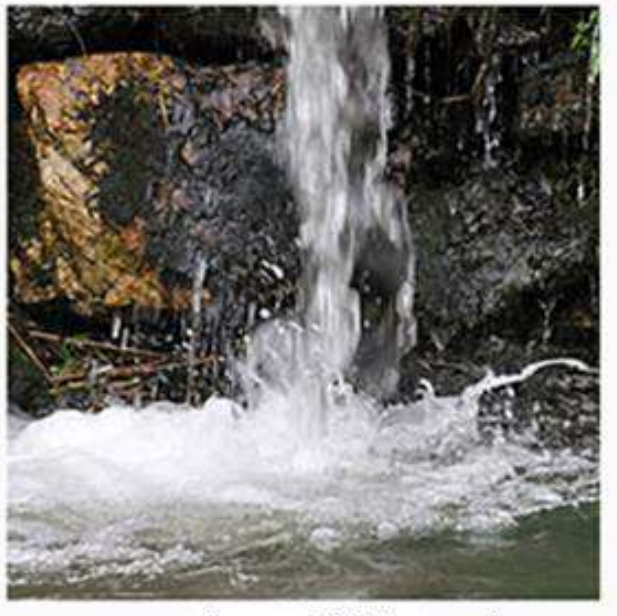

expossure shutter 1/160 seconds

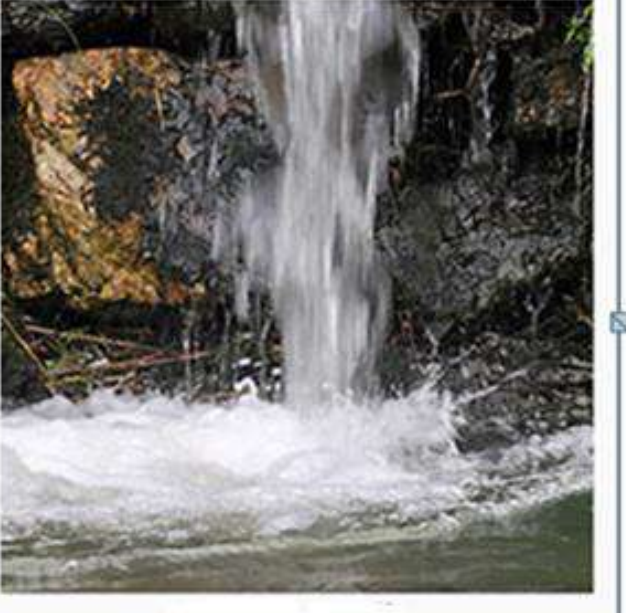

expossure shutter 1/80 seconds

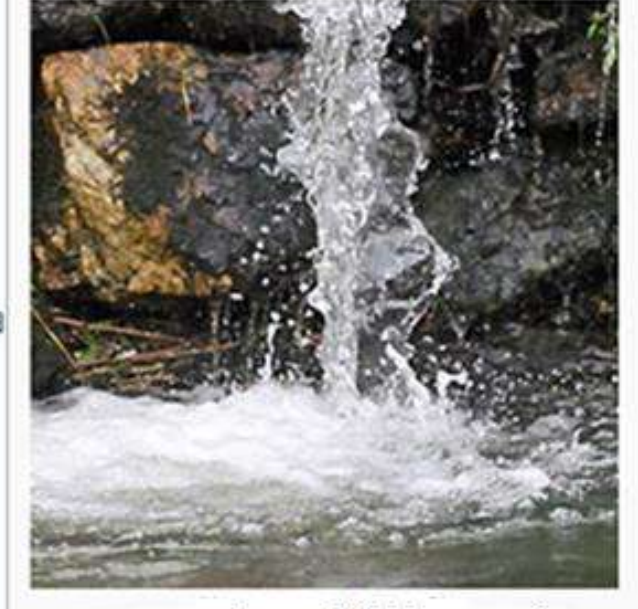

expossure shutter 1/8000 seconds

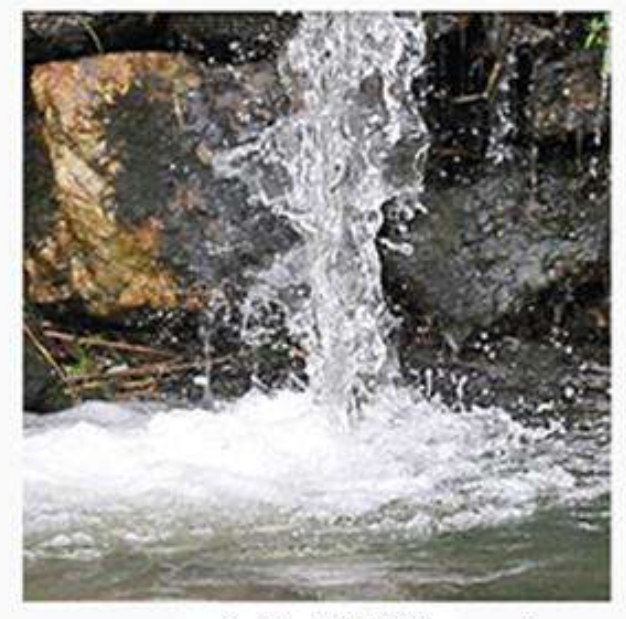

expossure shutter 1/5000 seconds

### **Meaning of smart IR**

The following image shows off Smart IR on the left and Smart IR on the right.

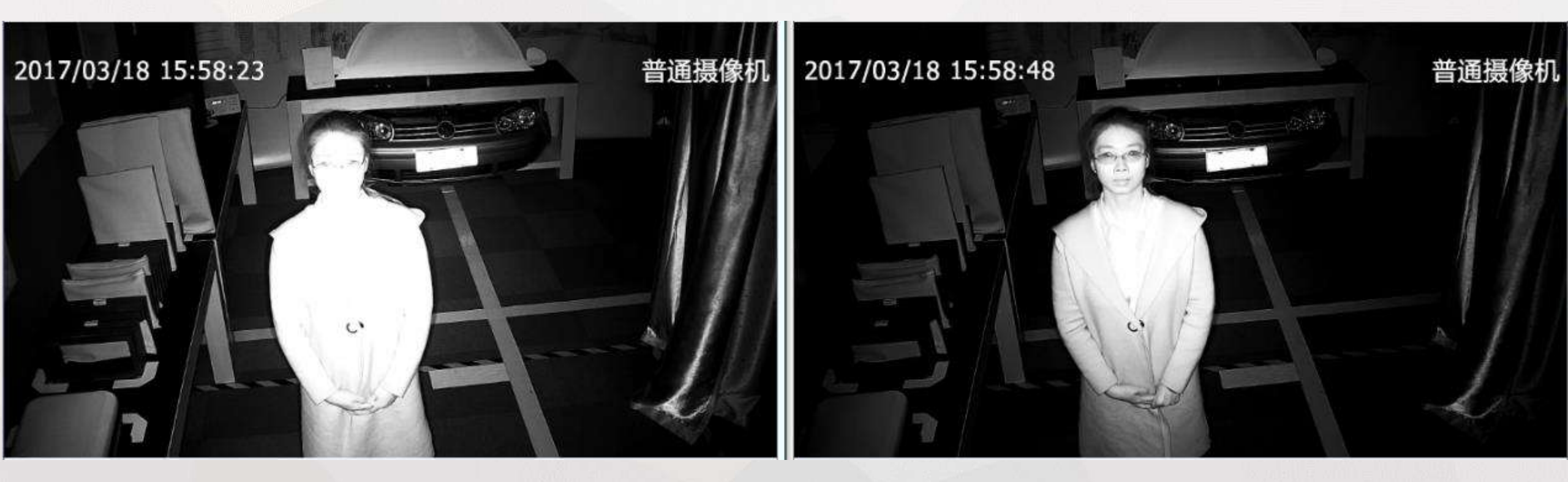

## Meaning of HLC

The left image is to close High Light Control, and the right image is to enable High Light Control.

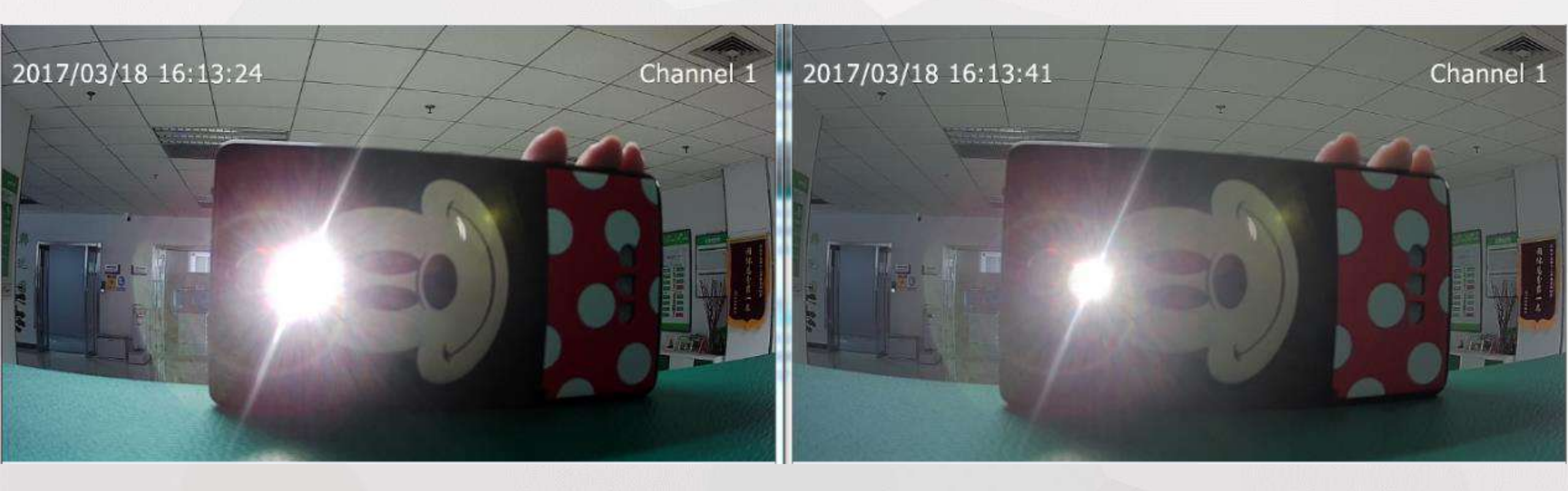

# **IPC Setting**

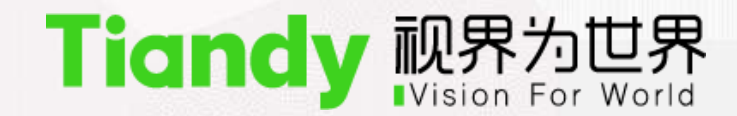

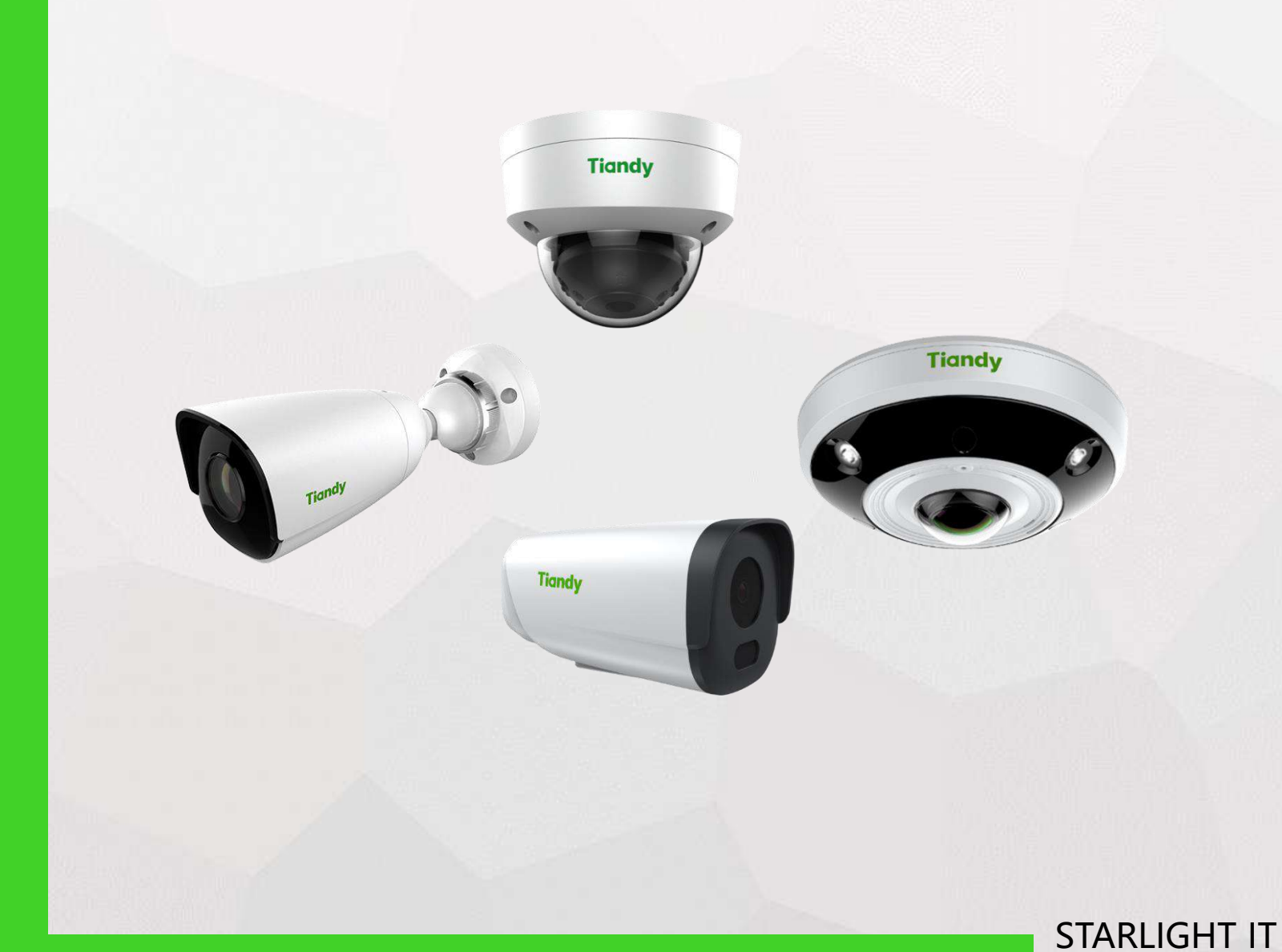

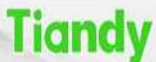

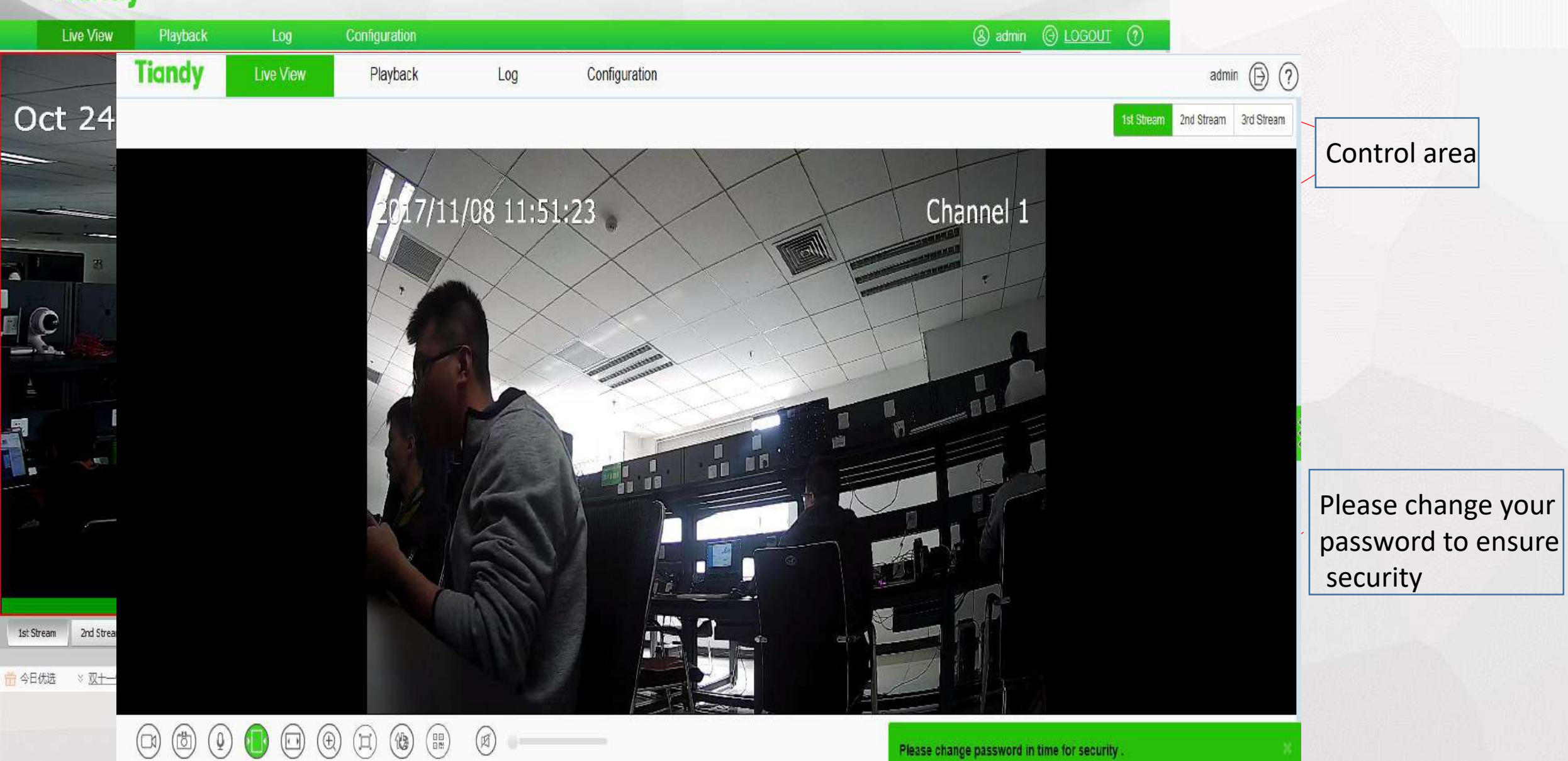

©Tiandy Co. Ltd All Rights Reserved

These vitange passavid in time is

| - | Tiandv             |                        |                   |                       |                   |                         |                   |                        |         |         |          |        |             |      |
|---|--------------------|------------------------|-------------------|-----------------------|-------------------|-------------------------|-------------------|------------------------|---------|---------|----------|--------|-------------|------|
|   | Tiandy             | Live View              | Playback          | Log                   | Configuration     |                         |                   |                        |         |         |          | а      | dmin (E     | ) (? |
|   |                    |                        |                   |                       |                   |                         |                   |                        | • •     |         | ┼─月・     | 2017 - |             | •    |
|   |                    |                        |                   |                       |                   |                         |                   |                        | B       | _       | =        | 三 四    | Ē           | Ϋ́.  |
|   |                    |                        |                   |                       |                   |                         |                   |                        | 29      | 30<br>6 | 31       | 1      | 2 3<br>9 10 | 4    |
|   |                    |                        |                   |                       |                   |                         |                   |                        | 12      | 13      | 14       | 15     | 16 17       | 18   |
|   |                    |                        |                   |                       |                   |                         |                   |                        | 19      | 20      | 21       | 22     | 23 24       | 25   |
|   |                    |                        |                   |                       |                   |                         |                   |                        | 26      | 27      | 28       | 29     | 30 1        | 2    |
|   |                    |                        |                   |                       |                   |                         |                   |                        | FileTyp | R       | ecord    |        |             | ~    |
|   |                    |                        |                   |                       |                   |                         |                   |                        | RecTyp  | A       | I        |        |             | ~    |
|   |                    |                        |                   |                       |                   |                         |                   |                        |         |         | Searc    | h      |             |      |
|   |                    |                        |                   |                       |                   |                         |                   |                        | Chr     | n S     | tart Tim | e Stop | Time 1      | Гуре |
|   |                    |                        |                   |                       |                   |                         |                   |                        |         |         |          |        |             |      |
|   |                    |                        |                   |                       |                   |                         |                   |                        |         |         |          |        |             |      |
|   |                    |                        |                   |                       |                   |                         |                   |                        |         |         |          |        |             |      |
|   |                    |                        |                   | 2017-1                | 11-08 00:00:00    |                         |                   |                        |         |         |          |        |             |      |
|   | 1:00 12:00 13:00 1 | 14:00 15:00 16:00 17:0 | 0 18:00 19:00 20: | :00 21:00 22:00 23:00 | 00:00 01:00 02:00 | 03:00 04:00 05:00 06:00 | 07:00 08:00 09:00 | 10:00 11:00 12:00 13:0 |         |         |          |        |             |      |
|   | $\sim$             |                        | $\sim$            |                       |                   |                         | Schedu            | le Event Manual        | K       | <       | <        | 0/0    | $\rangle$   |      |
|   |                    |                        |                   |                       |                   |                         |                   |                        |         | ⊥       | )(       | Ჟ_)    | ( ‡         |      |

©Tiandy Co.,Ltd All Rights Reserved

| Live        | View | Playbac                      | k Log                              | Configu  | iration              |                              |               |                           |           |                           | (&) admin | O LOGOUT         | 0             |     |
|-------------|------|------------------------------|------------------------------------|----------|----------------------|------------------------------|---------------|---------------------------|-----------|---------------------------|-----------|------------------|---------------|-----|
| Channel No. | Tia  | ndy                          | Live View                          | Playback | Loc                  | 1                            | Configuration |                           |           |                           |           |                  | admin 🕞       | ?   |
| Start Time  |      | Channel<br>No.<br>Start Time | All Channel<br>2017-11-08 00:00:00 |          | Log Type<br>End Time | All Type<br>2017-11-08 23:55 | 9:59          | Query                     |           |                           |           |                  |               |     |
|             | No.  | Channe                       | І Туре                             | Time     | Use                  | r                            | Cont          | ent                       |           |                           |           |                  |               |     |
|             |      |                              |                                    |          |                      |                              |               |                           |           |                           |           |                  |               |     |
|             |      |                              |                                    |          |                      |                              |               |                           |           |                           |           |                  |               |     |
|             |      |                              |                                    |          |                      |                              |               |                           |           |                           |           |                  |               |     |
|             |      |                              |                                    |          |                      |                              |               |                           |           |                           |           |                  |               |     |
|             |      |                              |                                    |          |                      |                              |               |                           |           |                           |           |                  |               |     |
|             |      |                              |                                    |          |                      |                              |               |                           |           |                           |           |                  |               |     |
|             |      |                              |                                    |          |                      |                              |               |                           |           |                           |           |                  |               |     |
| First Page  |      |                              |                                    |          |                      |                              |               |                           |           |                           |           |                  |               |     |
|             |      |                              |                                    |          |                      |                              |               |                           |           |                           |           |                  |               |     |
|             |      |                              |                                    |          |                      |                              |               |                           | K « 0/0 » | Total0Page/0Items Jump To | Expo      | ort Current Page | Export All Pa | age |
|             |      |                              |                                    |          |                      |                              | ©Tiandy       | Co. Ltd All Rights Reserv | hav       |                           |           |                  |               |     |

| Ĺi                              | Tiandy         | Live View | Playback    | Log               | Configuration             |                  |                                |                    | admin 🕞 ? |
|---------------------------------|----------------|-----------|-------------|-------------------|---------------------------|------------------|--------------------------------|--------------------|-----------|
| ✓ Audio Video !                 | Basic Set      |           |             |                   | ura Stream                | 1ct Stream       |                                | 1                  | ^         |
| Stream Se                       | Video          |           | J8 12:25:20 | Chann             |                           | Ist Stream       | Ľ                              |                    |           |
| Audio Set                       | Stream         |           |             |                   | Resolution                | 1080P(1920x1080) | <b>~</b>                       |                    |           |
| i Key Regic                     | Image          |           |             | 1001              | Bit Rate                  | 4096             |                                |                    |           |
| Dome Set                        | Day/Night      | april 1   |             |                   | Frame Date                | 25               |                                | í l                |           |
| Early-warnin                    | Snanshot       | and for   |             |                   | Tame Rate                 |                  |                                | J                  |           |
| ▶ VCA                           | OSD            |           |             |                   | N/P Mode                  | PAL              | <b>v</b>                       |                    |           |
| USD                             | LOGO           |           |             |                   | Priority                  | Frame Rate       | ~                              |                    |           |
| <ul> <li>Network Mar</li> </ul> | Privacy Mask   |           |             |                   | I-Frame Interval          | 50               | ¢                              |                    |           |
| User Manage                     | Audio          |           |             |                   | Ecoding Mode              | VBRGood          | ~                              |                    |           |
| Alarm Manag                     | Network        |           |             |                   | Corridor Mode             | Disabled         |                                | 1                  |           |
| PTZ Manager                     | Event Schedule |           | Start       | to Draw Delete Al | rea                       |                  |                                | J.                 |           |
| Advance Set                     | VCA            |           |             |                   | Video Encoding            | H.264H           | <b>~</b>                       |                    |           |
|                                 | Storage        |           |             |                   | S+                        | Disabled         | $\checkmark$                   | ]                  |           |
|                                 | System         |           |             |                   | SVC                       | Disabled         | ~                              | ]                  |           |
|                                 |                |           |             |                   | Smooth Video<br>Streaming |                  | 50                             | [Clarity<->Smooth] |           |
|                                 |                |           |             |                   | Smooth Display Mode       | Disabled         | ~                              | ]                  |           |
|                                 |                |           |             |                   | Encrypt Type              | Not Encrypted    | ~                              |                    |           |
|                                 |                |           |             |                   | Encrypt Password          |                  |                                | ]                  |           |
|                                 |                |           |             |                   | Password Confirm          |                  |                                |                    |           |
|                                 |                |           |             |                   | ROI Upgrade Level         | Good             | $\left  \mathbf{\vee} \right $ |                    | ×         |

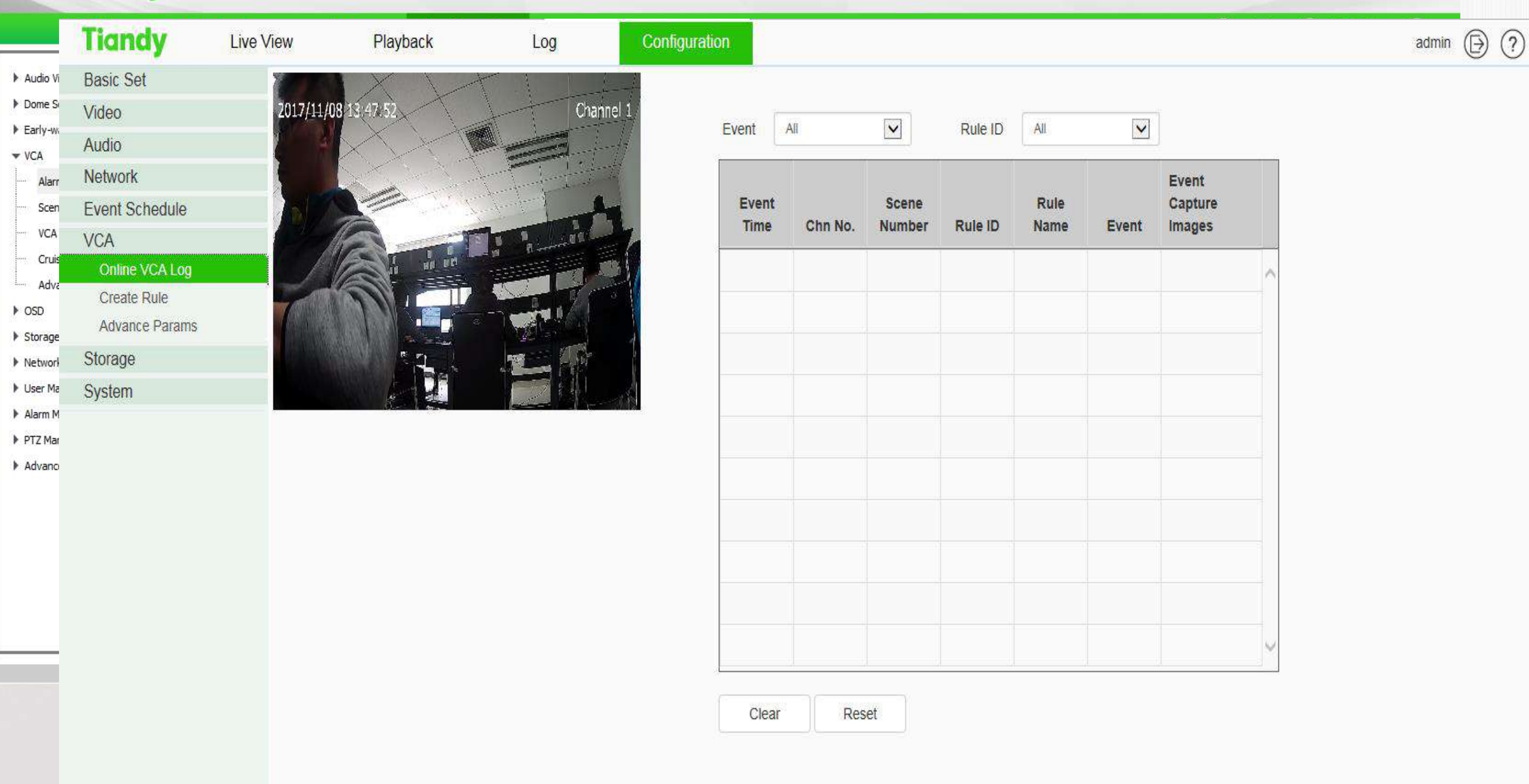

|                                                        | Live View            | Playback                                                                       | Log Configu                                                                                                 | ration                                              |                                                       |                                                                                                    |                 | ⑧ admin ⊕ <u>LOGOUT</u> ⑦ |
|--------------------------------------------------------|----------------------|--------------------------------------------------------------------------------|----------------------------------------------------------------------------------------------------|-----------------------------------------------------|-------------------------------------------------------|----------------------------------------------------------------------------------------------------|-----------------|---------------------------|
| <ul> <li>Audio</li> <li>Dome</li> <li>Earls</li> </ul> | o Video Set<br>e Set | Scene Set                                                                      |                                                                                                    |                                                     |                                                       | Please active VCA and Rule ID first!                                                                        |                 |                           |
| ← VCi                                                  | Tiandy               | Live View                                                                      | Playback                                                                                                    | Log                                                 | Configuration                                         |                                                                                                    |                 | admin 🕞 🤶                 |
|                                                        | Basic Set<br>Video   | 2017/11/08                                                                     | 13:52:24                                                                                                    | Channel 1                                           | 1 Event Set                                           | 25                                                                                                    |                 |                           |
|                                                        | Audio<br>Network     |                                                                                |                                                                                                    |                                                     | VCA                                                   | Enabled                                                                                                    |                 |                           |
| ► OSI                                                  | Event Schedule       | 5/6                                                                            |                                                                                                    | - A                                                 | Event Selection                                       | Behavior Analysis                                                                                           | Crowd Detection | 36                        |
| Sto                                                    | Online VCA Log       |                                                                                |                                                                                                    | 1                                                   |                                                       | □ Video Detection                                                                                           | Audio Detection |                           |
| ► Use                                                  | Create Rule          |                                                                                |                                                                                                    |                                                     | Event Type                                            | Behavior Analysis                                                                                           |                 |                           |
| ► Ala                                                  | Advance Params       |                                                                                |                                                                                                    |                                                     | Rule ID                                               | 1                                                                                                    |                 |                           |
| ► PT2                                                  | Storage<br>System    |                                                                                |                                                                                                    |                                                     | Rule Name                                             | Rule1                                                                                                    | Rule Clear      |                           |
|                                                        |                      |                                                                                | Stop                                                                                                    | Drawing   Line Clear                                | Specification Type                                    | Tripwire                                                                                                    | ☑ Valid         |                           |
|                                                        |                      |                                                                                |                                                                                                    |                                                     | Sensitivity                                           |                                                                                                    |                 |                           |
|                                                        |                      | Rule Descrij<br>1. Left click<br>lines; double<br>2. Precautio<br>1) Click the | ption<br>the video area and drag the<br>e-click to finish plotting.<br>ons:<br>left mouse button to add int | e mouse cursor to plot<br>flection point during the |                                                       | <ul> <li>Show Event Count</li> <li>Show Event Rule</li> <li>Two-way Event</li> <li>Display Arget</li> </ul> |                 |                           |
|                                                        |                      | piotting.<br>2) It support                                                     | ts up to 6 inflection points.                                                                               |                                                     | <ul> <li>Schedule</li> <li>Linkage setting</li> </ul> | ы.<br>Ля                                                                                                    |                 |                           |
|                                                        |                      |                                                                                |                                                                                                    |                                                     |                                                       | Save Cancel                                                                                                 |                 |                           |

|                                           | Live View      | Playback                                                                                                    | Log Configurati                                                | on                    |               |          |                                       | (&) admin | O LOGOUT | 0     |           |
|-------------------------------------------|----------------|----------------------------------------------------------------------------------------------------|----------------------------------------------------------------|-----------------------|---------------|----------|---------------------------------------|-----------|----------|-------|-----------|
| ▶ Audio                                   | Tiandy         | Live View                                                                                                    | Playback                                                       | Log                   | Configuration |          |                                       |           |          | admin | ₿?        |
| <ul> <li>Dome</li> <li>Early -</li> </ul> | Basic Set      |                                                                                                    | XIX                                                            |                       | #             |          |                                       |           |          |       | 2.53 2.53 |
| VCA                                       | Video          | 2017/11/0                                                                                                    | 08 13:56:07                                                    | Chann                 | iel 1         |          |                                       |           |          |       |           |
| Ala                                       | Audio          |                                                                                                    | XXX                                                            |                       | -             |          |                                       |           |          |       |           |
| Sce                                       | Network        | A                                                                                                    | A Chick                                                        |                       | 2 Schedule    |          | ų                                     |           |          |       |           |
| w vc                                      | Event Schedule |                                                                                                    |                                                                |                       |               |          | VCA Enabled                           |           |          |       |           |
| Cri                                       | VCA            | 11                                                                                                    |                                                                | Provide State         | 2             | Sebadula | Wadaasday                             |           |          |       |           |
| ▶ OSD                                     | Online VCA Lo  | g and a set of the set of the set |                                                                |                       |               | Schedule | weunesday                             |           |          |       |           |
| ▶ Storag                                  | Create Rule    | 3                                                                                                    |                                                                |                       | ~ Y           |          | 00:00 🗘 ~ 23:59 🗘                     |           |          |       |           |
| ▶ Netwo                                   | Advance Paran  | ns and                                                                                                    |                                                                |                       |               |          |                                       |           |          |       |           |
| 🕨 User N                                  | Storage        | 2                                                                                                    | 1 Bak                                                          |                       |               |          |                                       |           |          |       |           |
| ▶ Alarm                                   | System         |                                                                                                    |                                                                |                       | -still        |          | 00:00 0 00:00 0                       |           |          |       |           |
| ▶ PTZ M<br>▶ Advar                        |                |                                                                                                    | Stop [                                                         | Drawing Line Cl       | ear           |          | 00:00 🗘 ~ 00:00 🗘                     |           |          |       |           |
|                                           |                | Rule Descr                                                                                                    | ription                                                        |                       |               |          | Copy To                               |           |          |       |           |
|                                           |                | 1. Left click<br>lines; doub                                                                                                    | k the video area and drag the<br>ple-click to finish plotting. | mouse cursor to ple   | ot            |          | □ Sun □ Mon □ Tue ☑ Wed □ Thu □ Fri □ | Sat       |          |       |           |
|                                           |                | 2. Precautio                                                                                                    | ions:                                                          |                       | Linkage set   | tting    | 77                                    | 28        |          |       |           |
|                                           |                | 1) Click the<br>plotting                                                                                                    | e left mouse button to add infl                                | ection point during t | the           |          |                                       |           |          |       |           |
| _                                         |                | 2) It suppor                                                                                                    | rts up to 6 inflection points.                                 |                       |               |          | Save Cancel                           |           |          |       |           |

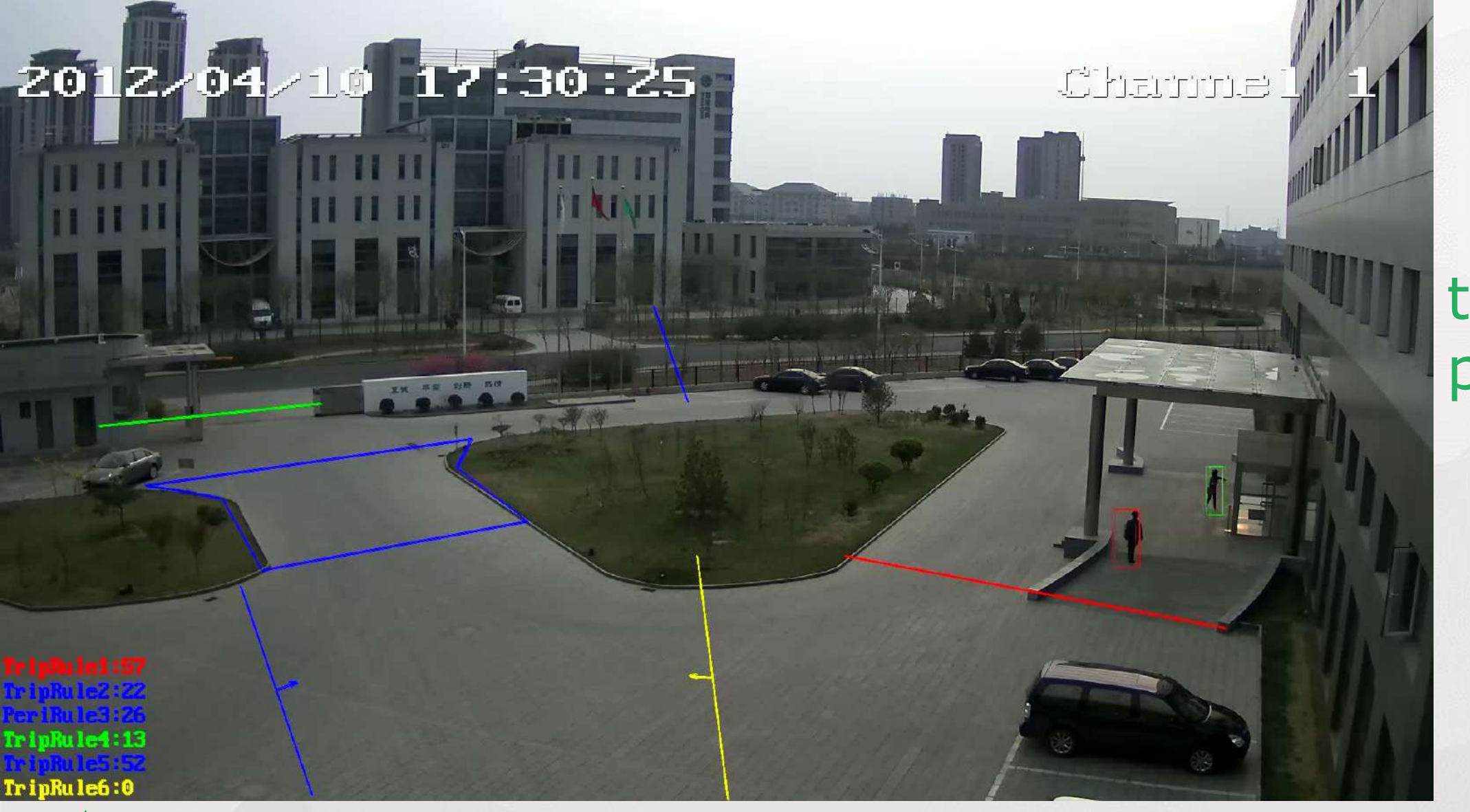

tripwire perimeter

- For boundary, perimeter, wall, fence, forbid alarm.

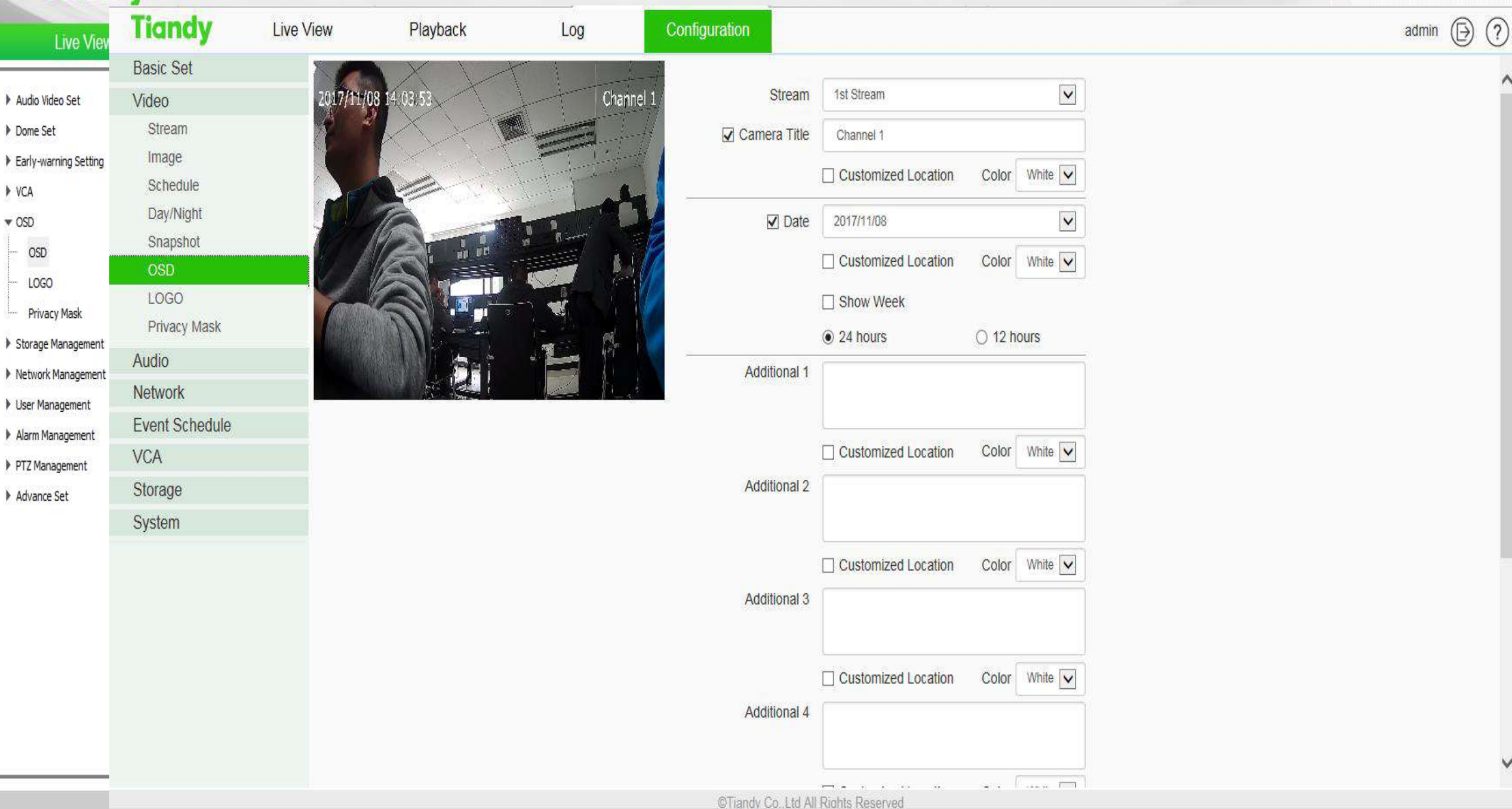

| Live View             | Tiandy         | Live View | Playback     | Log                  | Configuration                           |  | admin 🕞 ? |
|-----------------------|----------------|-----------|--------------|----------------------|-----------------------------------------|--|-----------|
|                       | Basic Set      | ×         |              | Y 1                  |                                         |  |           |
| Audio Video Set       | Video          | 2017/11/  | /08 14:08:23 | Chan                 | nel 1                                   |  |           |
| Dome Set              | Stream         |           |              | C int                |                                         |  |           |
| Early-warning Setting | Image          |           |              |                      | t i i i i i i i i i i i i i i i i i i i |  |           |
| ► VCA                 | Schedule       |           |              |                      |                                         |  |           |
| ▼ OSD                 | Day/Night      | 2         | A.           | -                    | 5                                       |  |           |
| OSD                   | Snapshot       |           |              | floor and the second |                                         |  |           |
| LOGO                  | OSD            | N. Th     |              |                      |                                         |  |           |
| Privacy Mask          | LOGO           | ZALAN     |              |                      | * 1                                     |  |           |
| Storage Management    | Privacy Mask   |           |              |                      |                                         |  |           |
| Network Management    | Audio          |           |              |                      | Y                                       |  |           |
| User Management       | Network        |           |              |                      | -all                                    |  |           |
| Alarm Management      | Event Schedule |           | D            | elete R Save         | e                                       |  |           |
| PTZ Management        | VCA            |           |              | L                    | mmmmd                                   |  |           |
| Advance Set           | Storage        |           |              |                      |                                         |  |           |
|                       | System         |           |              |                      |                                         |  |           |
|                       |                |           |              |                      |                                         |  |           |

| Live View                              | Tiandy         | Live Vi | iew Playbac        | k                                                                                                    | Log                         | Configurat                                                                                                    | on                        |   |  | admin 🕞 🤶 |
|----------------------------------------|----------------|---------|--------------------|----------------------------------------------------------------------------------------------------|-----------------------------|----------------------------------------------------------------------------------------------------|---------------------------|---|--|-----------|
| ▶ Audio Video Set                      | Basic Set      |         |                    |                                                                                                    |                             |                                                                                                    |                           |   |  |           |
| ▶ Dome Set                             | Video          |         |                    | DHCP                                                                                                    |                             |                                                                                                    |                           |   |  |           |
| Early-warning Setting                  | Audio          |         | IPv4 Address       | 10.30.10.138                                                                                                    |                             |                                                                                                    |                           |   |  |           |
| VCA OSD                                | Network        |         | IDud Outract March |                                                                                                    |                             |                                                                                                    |                           |   |  |           |
| <ul> <li>Storage Management</li> </ul> | TCP/IP         |         | IPv4 Subnet Mask   | 255.255.255.0                                                                                                    |                             |                                                                                                    |                           |   |  |           |
| ▼ Network Management                   | UPnP           |         | Gateway            | 10.30.10.1                                                                                                    |                             |                                                                                                    |                           |   |  |           |
| TCP/IP Set                             | PPPoE          |         | IPv6 Address       | fe80::250:c2ff:f                                                                                                    | e28:2338                    |                                                                                                    |                           |   |  |           |
| Registration Center                    | IP Filter      |         | ii vo Addrood      | 1000200.0211.1                                                                                                    | 020.2000                    |                                                                                                    |                           |   |  |           |
| Network Service                        | Email          |         | IPv6 Subnet Mask   | 64                                                                                                    |                             |                                                                                                    |                           |   |  |           |
| IP Filter      User Management         | DDNS           |         | DNS                | 192.168.23.1                                                                                                    |                             |                                                                                                    |                           |   |  |           |
| <ul> <li>Alarm Management</li> </ul>   | Multicast      |         | MAC                | 00.50.02.20.22                                                                                                    | -20                         |                                                                                                    |                           |   |  |           |
| PTZ Management                         | SIP            |         | MAC                | 00.30.02.20.23                                                                                                    | .30                         |                                                                                                    |                           |   |  |           |
| Advance Set                            | Connection     |         | MTU                | 1500                                                                                                    |                             |                                                                                                    |                           |   |  |           |
|                                        | QoS Settings   |         | HTTP Port          | 80                                                                                                    |                             |                                                                                                    |                           |   |  |           |
|                                        | Event Schedule |         | HTTPS Port         | 442                                                                                                    |                             |                                                                                                    |                           |   |  |           |
|                                        | VCA            |         | minston            | 445                                                                                                    |                             |                                                                                                    |                           |   |  |           |
|                                        | Storage        |         | RTSP Port          | 554                                                                                                    |                             |                                                                                                    |                           |   |  |           |
|                                        | Sustam         |         | RTSP Path          | rtsp:// <usernar< td=""><td>ne&gt;:<password>(</password></td><td>@<ip>:<port>/<ch< td=""><td>annel&gt;/<stream></stream></td><td>&gt;</td><td></td><td></td></ch<></port></ip></td></usernar<> | ne>: <password>(</password> | @ <ip>:<port>/<ch< td=""><td>annel&gt;/<stream></stream></td><td>&gt;</td><td></td><td></td></ch<></port></ip> | annel>/ <stream></stream> | > |  |           |
|                                        | System         |         |                    | channel : chan                                                                                                    | inel,1 to N;stream          | : stream,1st stre                                                                                              | am 1,2nd stream           | n |  |           |
|                                        |                |         |                    | 2,3rd stream 3<br>Example : rtsp                                                                                                    | ∵//admin:admin@             | 100 169 1 2:55//                                                                                               | /4                        |   |  |           |
|                                        |                |         |                    | Example . risp                                                                                                    | aumin.aumin@                | 192.100.1.3.334/                                                                                               | /1                        |   |  |           |
|                                        |                |         |                    |                                                                                                    |                             |                                                                                                    |                           |   |  |           |
|                                        |                |         |                    |                                                                                                    |                             |                                                                                                    |                           |   |  |           |
|                                        |                |         |                    | Save                                                                                                    | Cancel                      |                                                                                                    |                           |   |  |           |

| Live                                                                                                    | View F                                                                                                    | Playback | Log      | Configuration |                               |               | ⑧ admin ④ <u>LOGOUT</u> ⑦ |
|----------------------------------------------------------------------------------------------------|----------------------------------------------------------------------------------------------------|----------|----------|---------------|-------------------------------|---------------|---------------------------|
| • Audio Video Sr∸<br>• Dome Set                                                                                                    | Tiandy                                                                                                    | Live     | View     | Playback      | Log                           | Configuration | admin (D) (?)             |
| <ul> <li>Early-warning</li> <li>VCA</li> <li>OSD</li> <li>Storage Mana</li> <li>Network Mana</li> <li>TCP/IP Set</li> <li>Registratio</li> <li>Network Set</li> <li>User Manager</li> <li>Alarm Manage</li> <li>PTZ Managem</li> <li>Advance Set</li> </ul> | Basic Set<br>Video<br>Audio<br>Network<br>TCP/IP<br>UPnP<br>PPPoE<br>IP Filter<br>Email<br>DDNS<br>Multicast<br>SIP<br>Connection<br>QoS Setting | IS       | No Limit | O Whitelist   | O Blacklist Add Delete Status |               |                           |
|                                                                                                    | VCA<br>Storage<br>System                                                                                                    |          | Save     | Cancel        |                               |               |                           |

| Live View        | Playback  | Log             | Configuration        | & admin | O LOGOUT ? |
|------------------|-----------|-----------------|----------------------|---------|------------|
| o Video Set      | System Ma | intenance       |                      |         |            |
| Tiandy           | Live View | Playback        | Log Configuration    |         | admin      |
| Basic Set        |           |                 |                      |         |            |
| Video            | Device    | e Control       |                      |         |            |
| Audio            |           |                 | Basic Reset          |         |            |
| Network          |           |                 | Factory Reset        |         |            |
| Event Schedule   |           |                 |                      |         |            |
| VCA              |           |                 | Reboot               |         |            |
| Storage          |           |                 | Reboot Telnet        |         |            |
| System           | Config    | juration In/Out |                      |         |            |
| Local PC Setting |           | Files (*.box)   |                      |         |            |
| Time             |           |                 | Prouve Import Expert |         |            |
| Upgrade          |           |                 | blowse Export        |         |            |
| Maintaince       | Syster    | m Information   |                      |         |            |
| Users            |           | CPU             | 6                    |         |            |
| Access Platform  |           | Memory          | % Refresh            |         |            |
|                  |           | Flash           | %                    |         |            |

## Summary

- 1, The default configuration is recommended
- 2, Commonly used scenarios, follow the PDF template configuration
- Special scenarios are configured according to debug methods

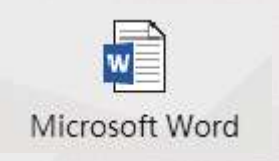

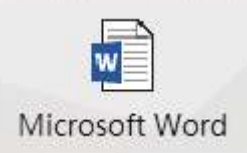

General scene

special scene

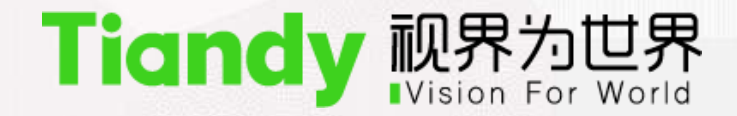

## How to use PTZ

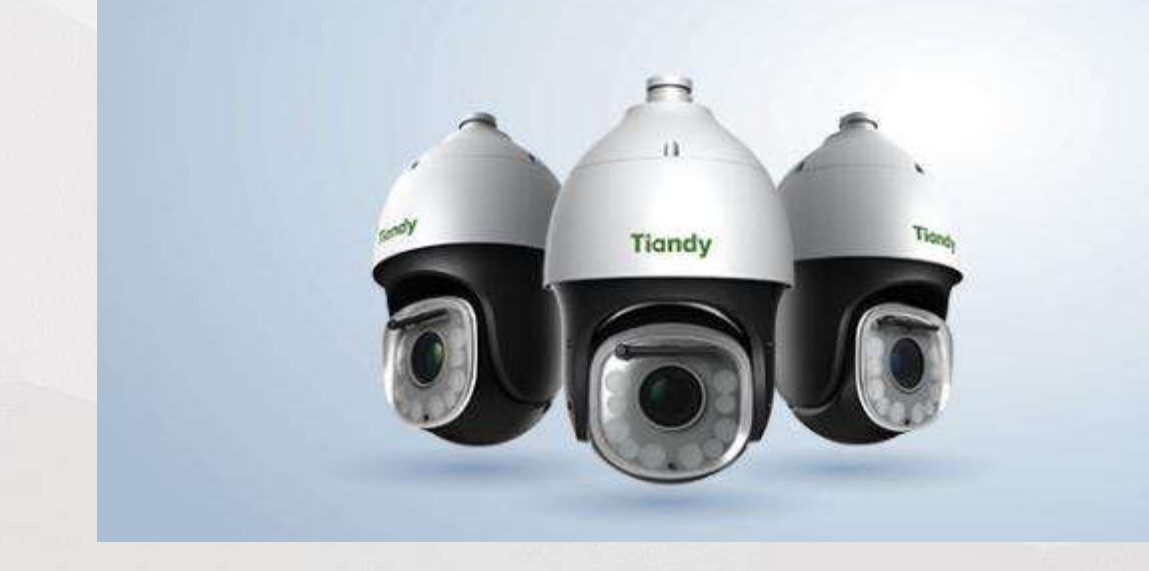

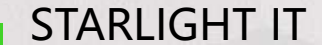

#### **Basic debugger –Control manually**

Difference between IPC and PTZ

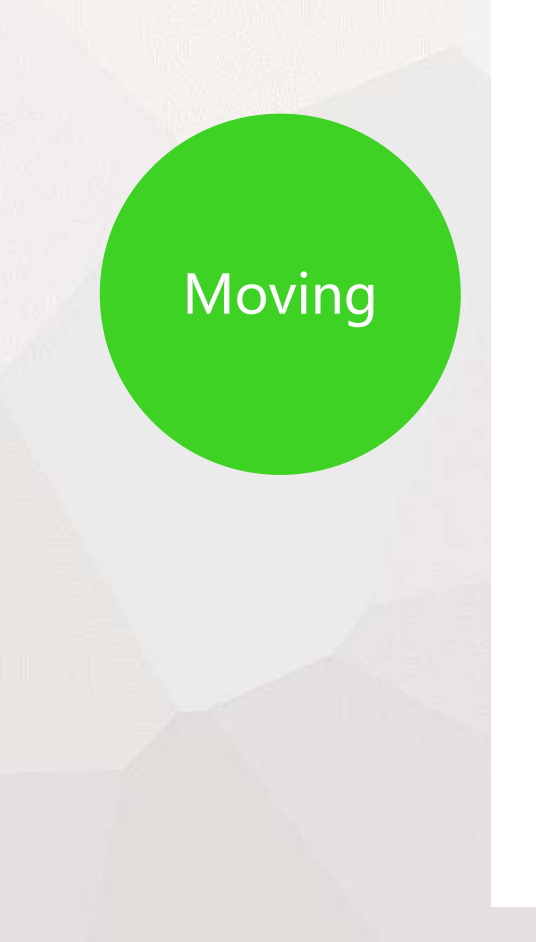

## Tiandy Smart PTZ Camera 3D locate funtion

#### **Basic debugger –Control automatically**

#### Difference between IPC and PTZ

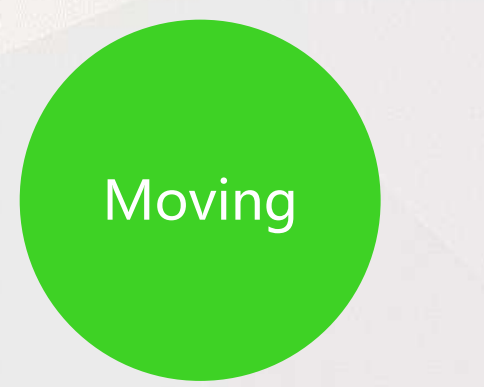

- Standby action: set preset and automatically return to this position after PTZ leaves the preset position.
- Time run : refers to the seted time, link your seting action. Start a cruise mode in the morning and start a different cruise mode in the afternoon.

**Basic debug method of PTZ** 

# **Basic debug method of**

PTZ

Outdoor active defense Indoor white light warning

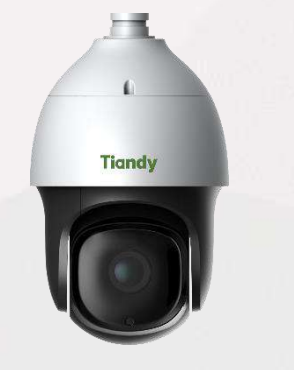

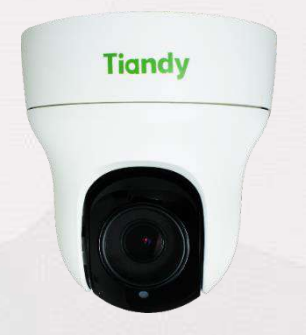

PTZ

Mini Dome

## New product: AEW PTZ AND MINI PTZ

## **Basic debugging**

the auto action preset cruise scan pattern

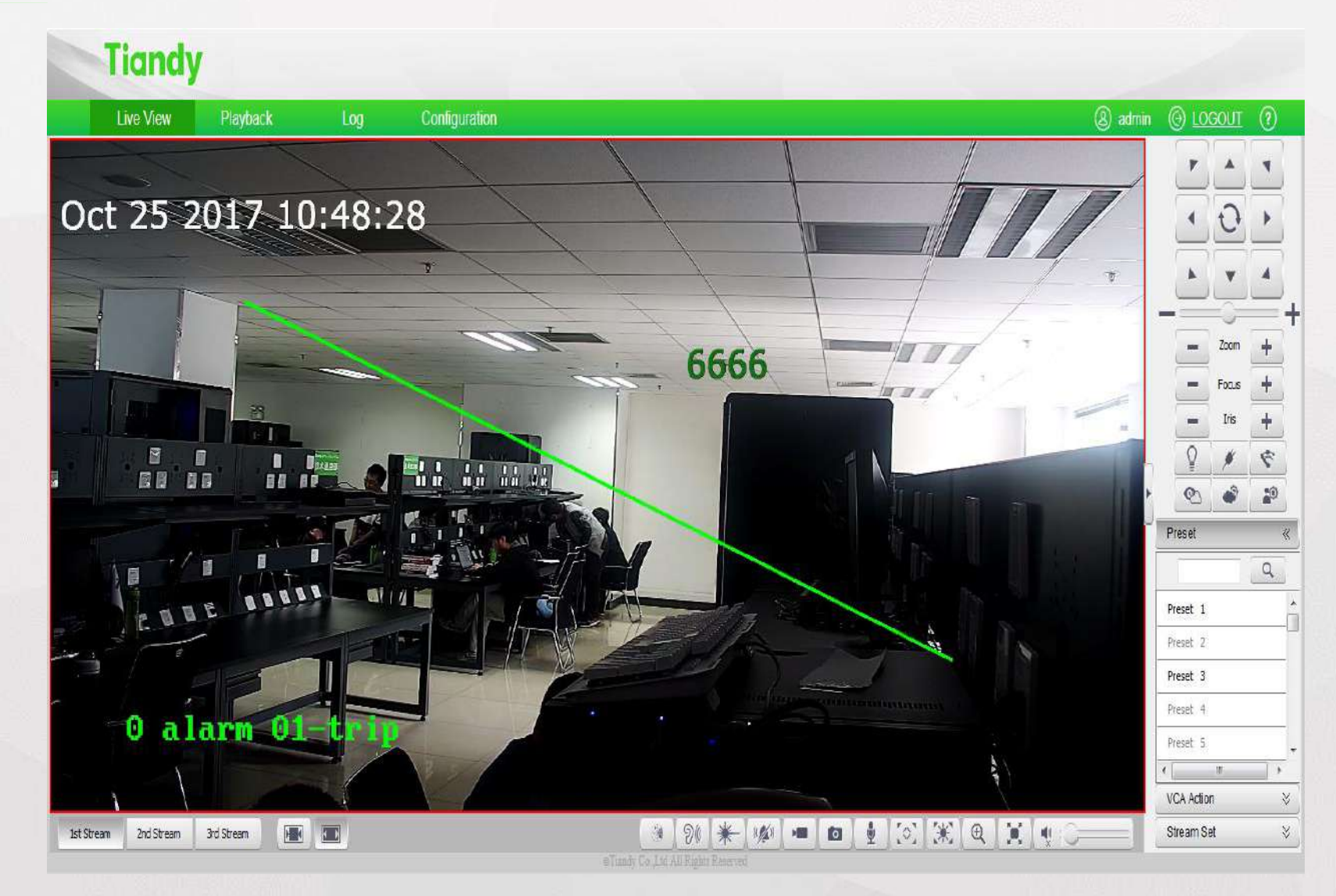

## **Basic debugging**

#### Tiandy

| Live View                       | Playback   | Log              | Configuration  |                      |                   |                                       | (8) admin (6) LOGOUT | 0  |
|---------------------------------|------------|------------------|----------------|----------------------|-------------------|---------------------------------------|----------------------|----|
| ▶ Audio Video Set<br>▼ Dome Set | Motion Set |                  |                |                      |                   | · · · · · · · · · · · · · · · · · · · |                      | ~  |
| Image Set                       |            |                  |                | Preset No.           | 1 👻               | Call                                  |                      |    |
| Schedule                        | 00         | ct 25 2017 10:58 | .38            | Focus Mode           | Auto              |                                       |                      |    |
|                                 |            |                  |                | 12 8                 | Set Delete        |                                       |                      |    |
| Basic Set                       |            |                  | 5566           | Cruise No.           | 1                 | Call                                  |                      |    |
| Motion Set                      |            |                  |                | Cruise List          | ×                 |                                       |                      |    |
| Motion Schedule                 |            |                  | mine .         |                      |                   |                                       |                      | 11 |
| Fill Light Set                  |            | THE REAL         |                |                      |                   |                                       |                      |    |
| Remove Config                   |            | 1 suns           |                | Preset               | 1                 |                                       |                      |    |
| Early-warning Setting           |            | 2315             |                | Dwell Time(s)        | 5 💌               |                                       |                      |    |
| ► VCA                           |            | 0 alara 01 th    | - Constitution |                      | Add Delete        |                                       |                      |    |
| ▶ OSD                           |            | V ditter vise    |                | Scan No.             | 1                 | Call                                  |                      |    |
| Storage Management              |            |                  |                | Scan Type            | Pan Scan 👻        |                                       |                      |    |
| Network Management              |            |                  | Set Origin     | Set North Scan Speed | 20 -              |                                       |                      |    |
| User Management                 |            |                  |                |                      | Border 1 Border 2 |                                       |                      |    |
| Alam Hanagement                 |            |                  | Zoom           | +                    |                   |                                       |                      |    |
| Advance Set                     |            | · 0              | Focus          | + Mode No.           | <u> </u>          | Call                                  |                      |    |
| , Adding ber                    |            | =                | Iris           | Lised(%)             | -                 |                                       |                      |    |
|                                 |            | A W              |                | Left Time(s)         | -                 |                                       |                      |    |
|                                 |            |                  | =+             |                      | Record Delete     |                                       |                      |    |
|                                 |            |                  |                |                      | <br>              |                                       |                      | -  |

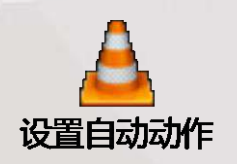

## **Basic debugging**

#### Set standby action - one key watching (preset)

Live View-> one-key keeping watch: record the current position as standby position, and PTZ will automatically return to the position when it has no manual operation for 30 seconds.

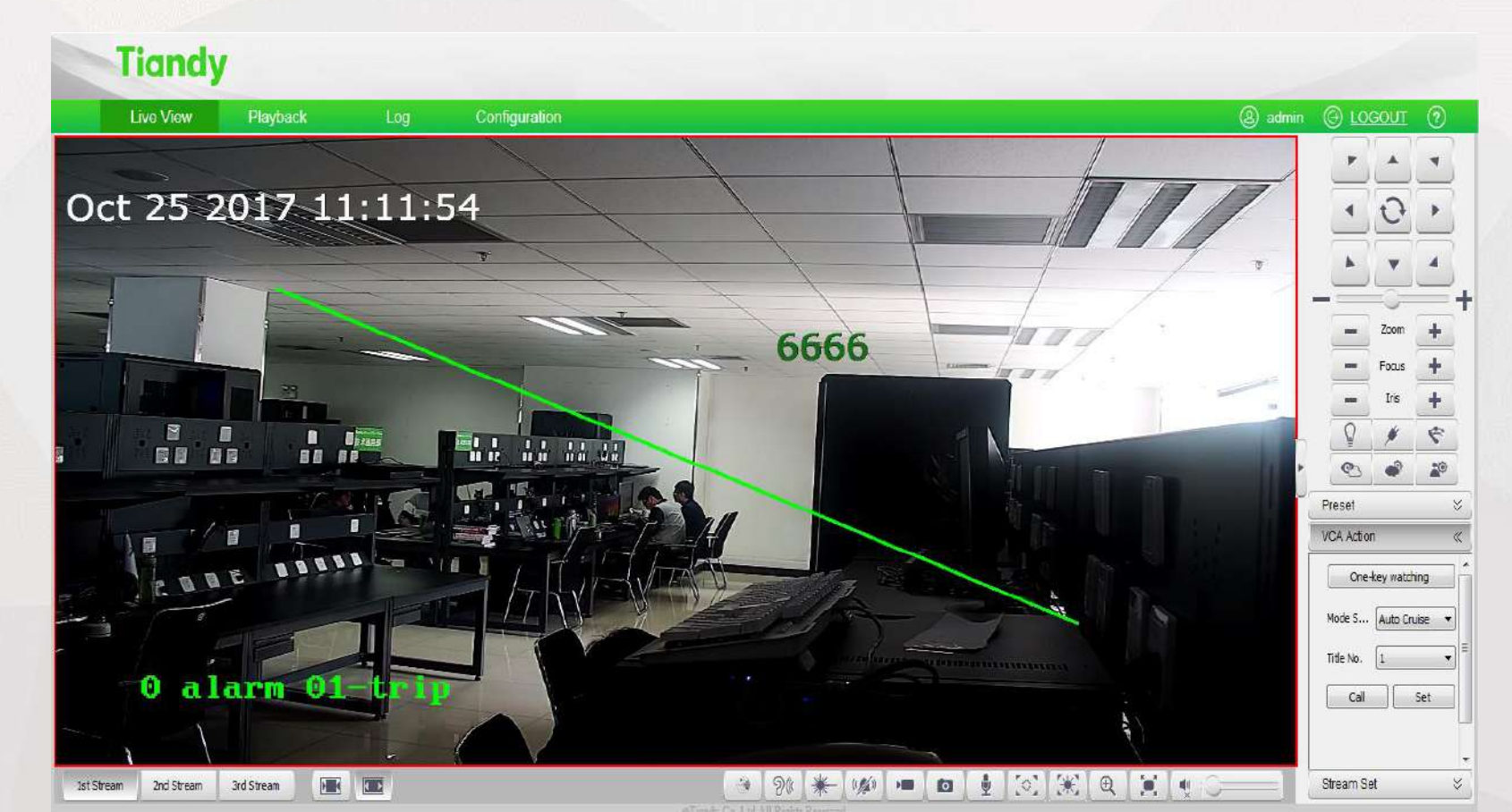

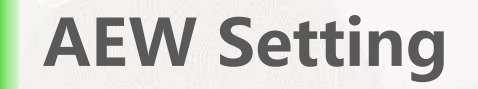

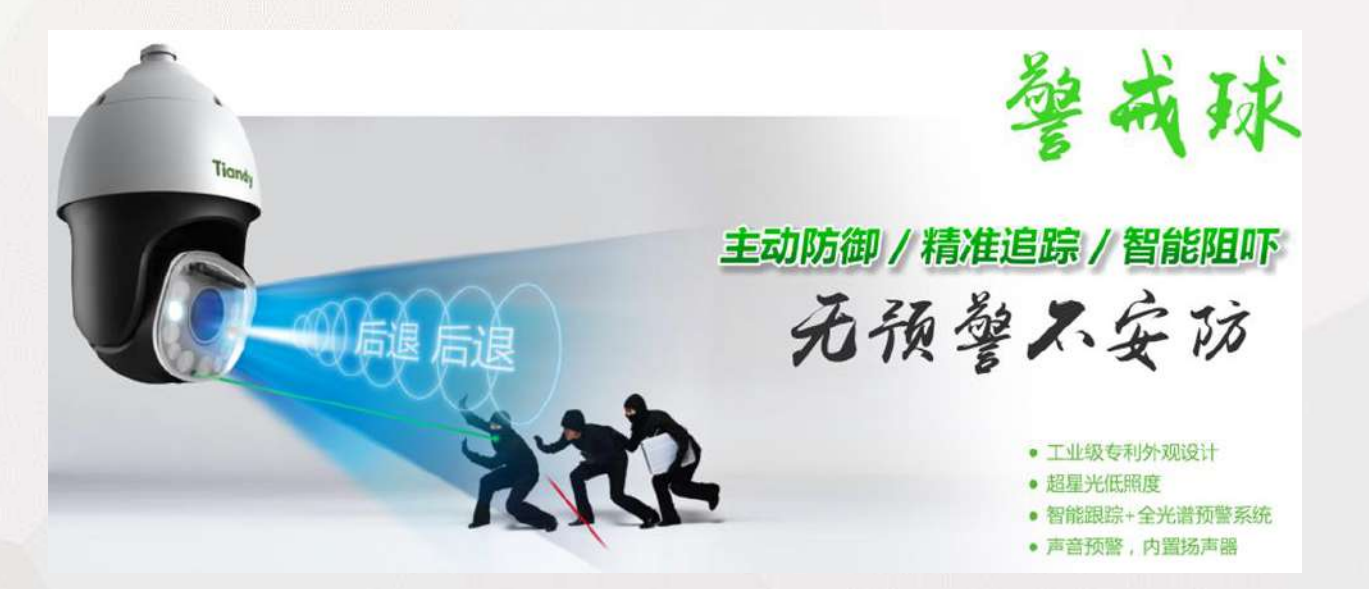

- 1, 5 AEW plan
- 2、Self-defining plan: plan setting ->

interlocking linkage -> cruise setting

### **Basic debug**

#### **AEW Settings - quick operation, screen capture show as below**

Audio Video Set

Dome Set

✓ Early-warning Setting

Plan management

► VCA

▶ OSD

Storage Management

Network Management

User Management

Alarm Management

PTZ Management

Advance Set

#### Plan management

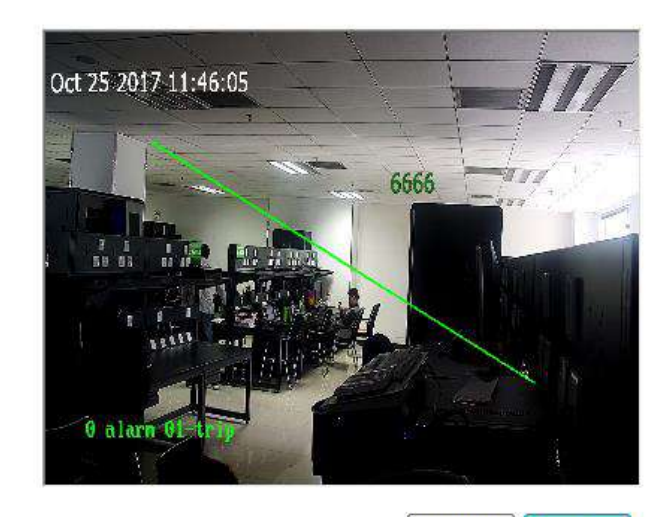

Start to Draw

Zoom Focus Iris Line Clear

#### Enable

Plan1(white light activation)

Plan2(Activate white light , single warning voice)

Plan3(Activate laser, cycling warning voice)

Plan4(Activate laser, white light, cycling warning voice)

Plan5(Activate multi-level sound and light warning)

🕐 Customize

Save

®Tiandy Co Ltd All Rights Reserved

### **Basic debug**

#### **AEW settings - quick operation, three-step operation**

Step 3: save the Settings and switch to the "preview" page to see video

**Step 2: select the appropriate plan in the plan list** 

#### **Step 1: activate the alert plan**

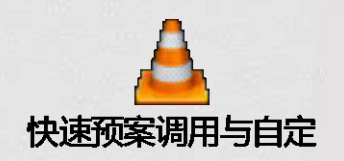

### **AEW setting**—Quick plan

#### AEW setting—Plan 5

#### 🗸 Enable

Plan1(white light activation)

Plan2(Activate white light , single warning voice)

Plan3(Activate laser, cycling warning voice)

Plan4(Activate laser, white light, cycling warning voice)

Plan5(Activate multi-level sound and light warning)

Customize

Save

Plan 5 supports the two kinds of alert mode of illicit

and early warning

#### **AEW setting—Custom action**

#### **AEW setting - Custom AEW operation procedure**

1. Enable the alert plan and select custom mode;

2. Check the rules to be valid, can set more than one rule, enable the cloth defense, set up the time of

cloth defense, and click the application;

3. Set linkage type (alarm output, video, snapshot, sound, laser, white light, linkage tracking);

4. Through control way and zooming to adjust the scene, draw the warning area, and click save

5. Click next to enter the cruise list to add the scene

#### **PTZ debug method**

Link Auto-tracking

## Tiandy Smart AEW PTZ Camera Guard Alarm Trigger Auto-tracking

### **PTZ debug method**

Mini PTZ: How to link white light with AEW at night

#### Three steps

First: alarm management - moving alarm Second: enabling – alarming setting Third: linkage type - linkage double light

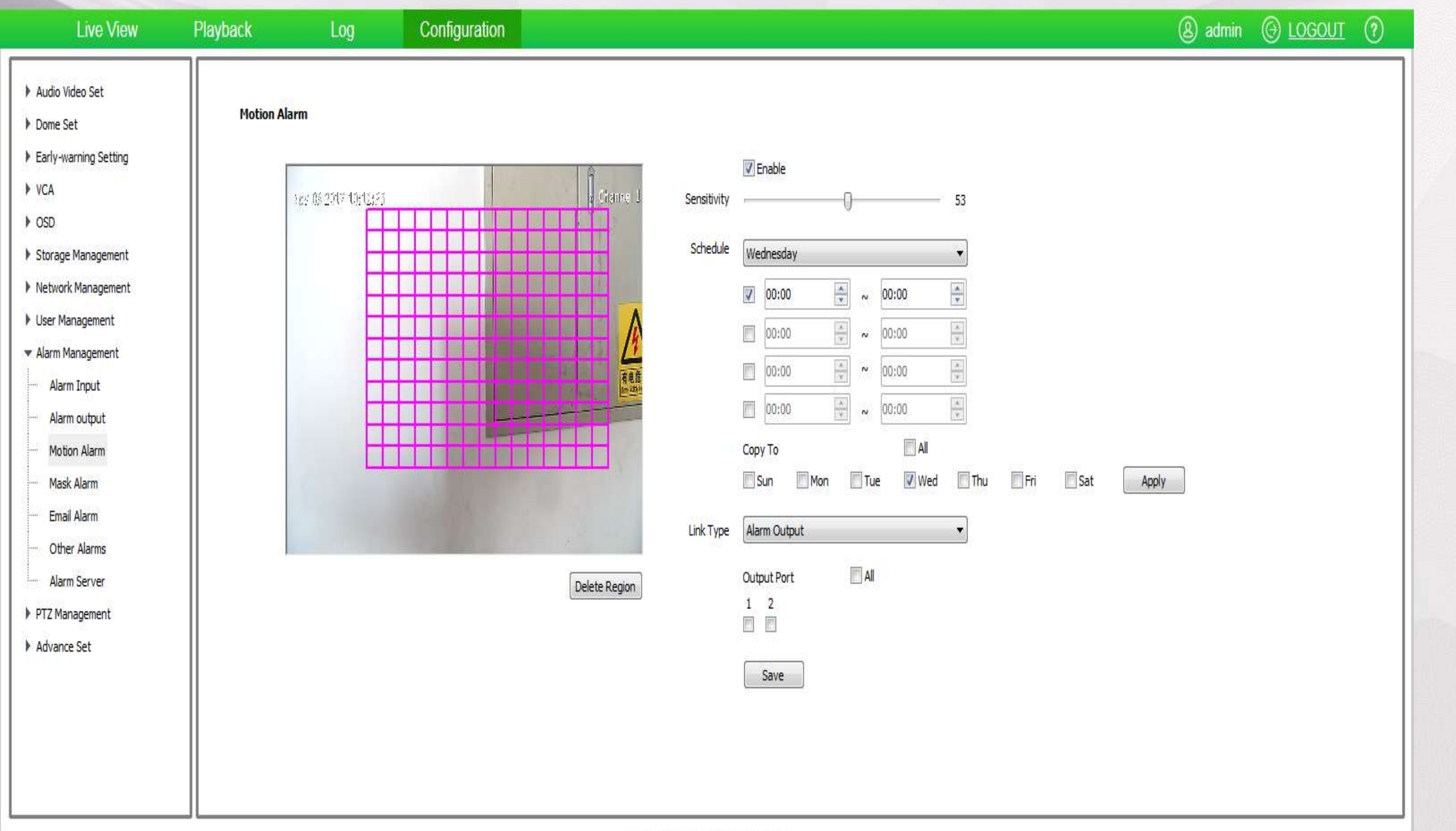

⊜Tiandy Co. Ltd All Rights Reserved

### **PTZ debug method**

Mini PTZ: built-in MIC, how to set the audio input?

Audio and video set - audio set - audio control type Other parameters have no special needs, use default

## PTZ debug method

#### Audio Set

| Audio Encoding     | G.711A 🔻           |    |
|--------------------|--------------------|----|
| Audio Sample Rate  | 32kHz ▼            |    |
| Audio Control Type | LineIn             |    |
| Volume Value       |                    | 50 |
| Audio Denoising    |                    | 1  |
| Audio output type  | Built-in speaker 🔹 |    |
| Volume Value       |                    | 50 |
|                    | Save               |    |

### **PTZ debug method--Tips**

1. Support full screen for PTZ, focus control, very easy to use; The up/down/left/right ADWS\I change +K -\J focus -/L focus +.

2. Support preset position search function.

3. Laser manual switch.